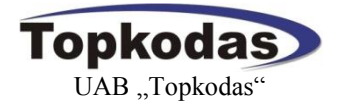

# GSM SMS/DIAL Communicator Contact ID to GSM SMS Message Text Converter

User's guide Prog. Version GTCOM v1

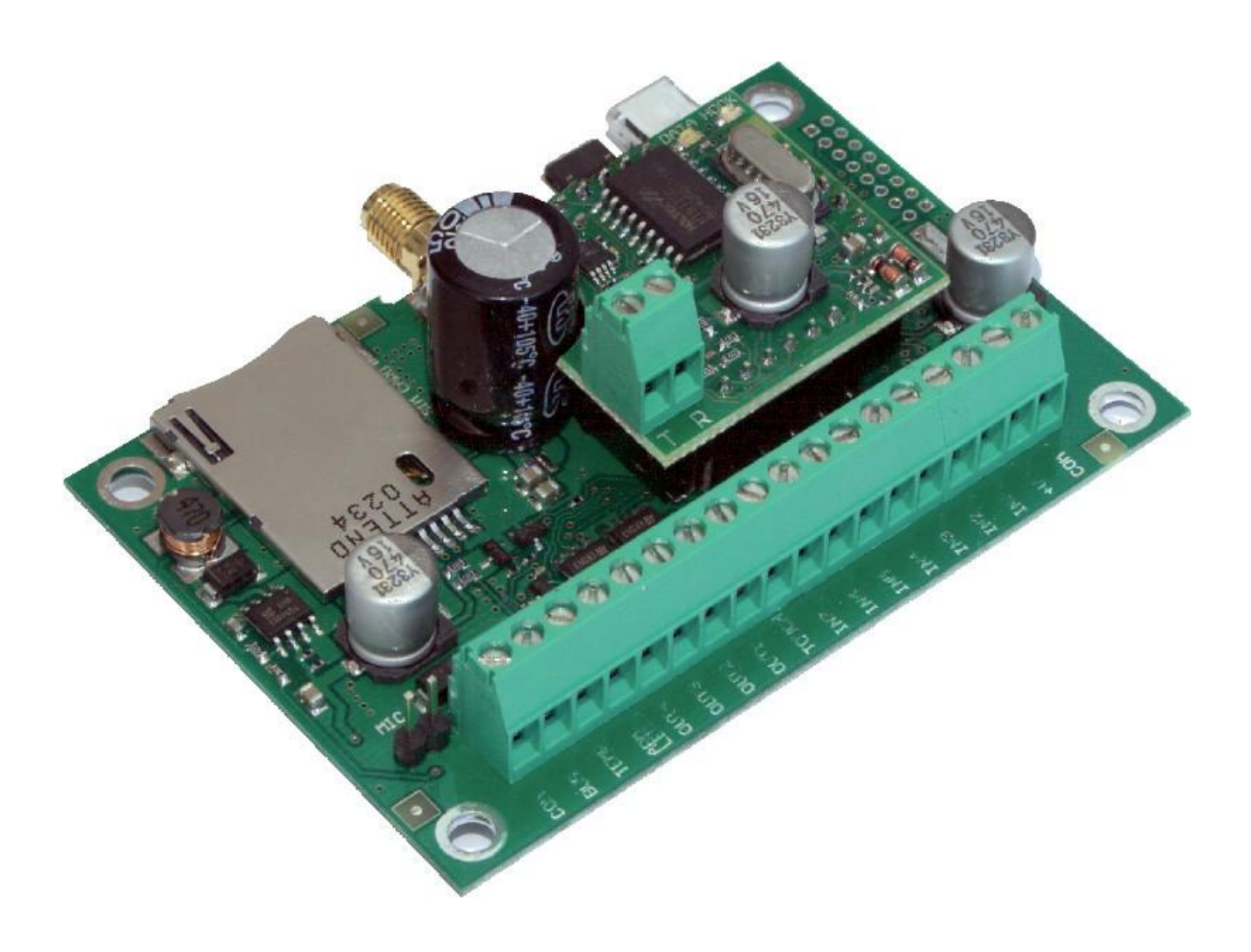

#### APPLICATION

- Receiving of Contact ID codes from the security control panel and their converting into SMS readable format.
- Individual protection of houses, garages, cottages and other premises.
- Access control. Gate/door control.
- Automation of premises, temperature and voltage control.
- GSM thermostat for premisses and heating systems.
- For remote monitoring of premises and for control via GSM network.
- Remote control of the devices via GSM network
- Remote voice listening.

#### **FEATURES**

- To be connected to the dial-up communicator of the control panel. Converts Contact ID (DTMF) codes into readable text and send SMS to a user.
- 7 inputs. Fully programmable zones.
- 1 inputs for arm/disarm the security system.
- 4 programmable 1.5 OC outputs for remote control or for fulfilment of selected function.
- 1 output for monitoring of system's state. LED indicator.
- 16 users who receive information about protected object. Reception of information in a form of SMS or via DIAL short call.
- 400 users. Activation/deactivation (ARM/DISARM) and output control by using Maxim-Dallas iButton keys (iButton DS1990A - 64 Bit ID)
- 400 users being able to control gate or electromagnetic lock via free short call.
- ARM/DISARM of the system via free short call.
- Temperature measurement. For temperature control, tracking, alarm and control.
- Voltage measurement. Voltage monitoring and alarm.
- External microphone. Remote voice listening option via external microphone.
- Option to connect BELL for alarm indication.
- System state BUZZER. (Optional output type)
- FLASH feature may be used for direction indicators on arming or disarming or in the event of alarm. (Optional output type)
- Sending of periodical test including system parameters.
- SMS about state of each sensor, alarms, power supply voltage and GSM communication level.
- Built-in GSM module.
- Testing and diagnostic of the module via USB by using program SERA
- Remote set-up via SMS messages.
- Configuration of the module via USB.
- Free configuration program SERA.
- Very compact

## Content

| 1.         | Safety requirements                                                                                    | 4        |
|------------|----------------------------------------------------------------------------------------------------|----------|
| 2.         | Application of the device                                                                              | 4        |
| 3.         | Used definitions and terms                                                                             | 4        |
| 4.         | Short description of the operation principle                                                           | 5        |
| 5.         | Package content                                                                                        | 6        |
| 5.         | .1. Standard package content:                                                                          | 6        |
| 5.         | .2. Additional accessories against request                                                             | 6        |
| 6.         | Specifications                                                                                         | 7        |
| 7.         | General view of the product and layout of control devices                                              | 8        |
| 7.         | .1. Input/output connector pinouts meaning and layout                                                  | 9        |
| 8.         | Communicator - dial-up line simulator Translator - Converter for Ademco Contact ID codes into SMS text | 10<br>11 |
| 9          | Ilears                                                                                                 | 11       |
| <i>.</i> 9 | 1 Control and programming of the module via SMS messages                                               | 11       |
|            | 9.1.1. Installer                                                                                       | 11       |
|            | 9.1.2. User                                                                                            | 11       |
| 9          | .2. Users to receive SMS/DIAL messages                                                                 | 11       |
| 9          | 3. Remote control. Users who are able to control the module via short call.                            | 11       |
| 10.        | Temperature control and maintenance Heating and cooling system control                                 | 12       |
| 1          | 0.1. Connection of temperature sensor                                                                  | 12       |
| 11.        | ARM/DISARM of the module                                                                               | 13       |
| 1          | 1.1. ARM/DISARM via short call                                                                         | 13       |
| 1          | 1.2. ARM/DISARM by sending SMS message                                                                 | 13       |
| 1          | 1.3. ARM/DISARM by using Touch input                                                                   | 13       |
| 1          | 1.4. Automatic arming of the security system "Auto rearm"                                              | 14       |
| 1          | 1.5. Bell confirmation signal by arming/disarming the security system                                  | 14       |
| 12.        | iButton keys                                                                                           | 14       |
| 12         | 2.1. iButton keys entering/deletion directly into configuration program table                          | 14       |
| 12         | 2.2. iButton keys entering/deletion via SMS messages                                                   | 14       |
| 12         | 2.3. iButton keys learning by using MASTER key                                                         | 15       |
| 13.        | Module inputs (zones)                                                                                  | 15       |
| 1.         | 3.1. Equivalent input diagrams                                                                         | 15       |
| 1.         | 3.2. Sensor connection diagrams                                                                        | 15       |
| 1.         | 3.3. Input configuration parameters                                                                    | 16       |
| 1.         | 3.4. Voltage measuring IN8 (internal)                                                                  | 16       |
| 1.         | 3.5. Temperature sensor input IN9                                                                      | 16       |
| 1.         | 3.6. Microphone and voice listening                                                                    | 17       |
| 14.        | Programmable outputs                                                                                   | 17       |
| 14         | 4.1. Equivalent output diagrams                                                                        | 17       |
| 14         | 4.2. Output connection diagrams                                                                        | 17       |
| 1.7        | 4.3. Operational output parameters                                                                     | 17       |
| 15.        | Timers of the security system                                                                          | 18       |
| 10         | 5.1. Setting of built-in clock module                                                                  | 18       |
| 10.        | Automatic periodical test sending                                                                      | 18       |
| 1/.        | Messages sending                                                                                       | 18       |
| 18.        | Propagation to operate                                                                                 | 10       |
| 19.        | Preparation to operate                                                                                 | 19<br>10 |
| 1          | 9.1. SIM Calu                                                                                          | 19<br>20 |
| 1:         | 9.2. Configuration and control of GSW communication module via SWS messages                            | 20<br>26 |
| 1          | 9.4 Installation of the product and connection diagram                                                 | 20<br>26 |
| 1          | 9.5 Installation and control of the module when using in line with other security systems              | 20<br>רר |
| 1          | 9.6 Mounting instruction and connection diagram of security system for premises                        | ∠1<br>28 |
| 1          | 9.7 Premisses automation temperature controller installation and connection diagram                    | 20<br>20 |
| 10         | 9.8 Testing and diagnostics                                                                            | 2)<br>31 |
| 20         | Software undating                                                                                      | 32       |
| Ann        | exes                                                                                                   | 32       |
| 1.         | Annex.                                                                                                 | 32       |
|            |                                                                                                    |          |

## 1. Safety requirements

Before applying the module in operation please read this user's guide. Any operations, related with mounting of the module and connecting of peripheral devices, should be performed only after unplugging the module from the mains.

## 2. Application of the device

A lot of security control panels are able to transfer events to the security monitoring stations via PSTN land phone line via Contact ID protocol. These messages help to quickly find out where the event took place and what kind of event is it, e.g. triggered sensor, security system in ARM state, security system troubles, network failure etc.

However a lot of security control panels are not able to send SMS to a user to inform about alarms and other events of the security system. To solve this problem the module GTCOM has been developed, which can simulate PSTN line, receive DTMF Contact ID messages and convert them into readable format as well as to send SMS message to a user via GSM network.

The module is compatible with any security control panel, which supports DTMF (tone) dialling and Ademco Contact ID data format according to SIA SIA DC-05 standard.

The GTCOM module may be applied for protection of house, garages, cottages, vehicles as well as for access control, gate control, objects' automation, smart house and temperature control. For premisses protection and in many other applications.

The GTCOM module has 7 zones, therefore it can be used to expand zones of the security control panel.

In the event of burglary, the device, depending on programmed operation algorithm, is able to call or to send SMS to up to 16 users. A user is able to hear what is going on premises after answering a call or he may make a call by himself. A user is able to receive an SMS with detailed information about status of each protected zone and number of alarm events. The user is able to control the device via SMS messages only if he knows user's password. If a call is being performed from the telephone number not included in the system's data base, the call is rejected immediately.

The module has system voltage control. If power supply voltage drops below the defined value, a user automatically will be notified via SMS. The SMS message includes voltage of backup battery (System Voltage).

The module has external temperature sensor. A user receives information about temperature alarms and restores via SMS messages. The SMS on voltage of the module and ambient temperature is also available. Temperature may be measured in Celsius and Fahrenheit.

SMS periodical test ensures communication control of the module. Test sending time is programmable [Test Time]. The test will include all essential information: GSM communication strength, system (car battery's) power supply voltage, temperature and IMEI of the module.

Remote Control by Dialling The module compares incoming number with programmed users' numbers and in a case of coincide activates an output or other action and interrupts the call automatically.

All parameters of the module should be configured via PC by using software SERA or in remote manner by sending appropriate SMS including password.

## 3. Used definitions and terms

- Installer a person provided with INST (installer's) password.
- User is a person being aware USER password.
- *Authorized user* is a person whose mobile phone's number is entered in GSM module. Two authorized users with the same rights may be entered into the module.
- *Configuration* programming of the settings, which will define the operation of the item. For example, user's telephone numbers, set-up of periodicity for sending SMS message, input names etc.
- *Event* event a user receives the information about.
- ARM status of the security system. The module is in ARM mode
- DISARM status of the security system. The module is in standby mode; only 24h inputs are active.
- NO input type (Normal Open) this means that the alarm will be send when the input will be connected with ground (-V).
- NC input type (Normal Close) this means that the alarm will be send when the circuit between input and ground (-V) will be broken.
- *EOL* (end of line resistor) input type with resistor.
- Service messages ARM/DISARM, test, resetting of the system.
- DIAL the system makes a call to the number specified.
- *Pull-up resistor* is that it weakly "pulls" the voltage of the wire it is connected to towards +V (or whatever voltage represents a logic "high").
- MIC microphone
- COM negative power supply terminal.
- +V positive power supply terminal.
- SSR- Solid State Relay
- Caller ID Caller's identification

• DTMF -Dual-tone multi-frequency signalling, used for telephone number dialling or to transfer data from the security system via dial-up line.

## 4. Short description of the operation principle

The GTCOM (further referred to as the module) transfers messages about events of the security system to the mobile phone of a user via GSM communication channel.

The module receives Contact ID DTMF codes from the dial-up communicator of security control panel, converts them into readable texts and sends SMS message to the mobile phone of a user.

Upon alarm occur, the module will generate SMS message about alarmed sensors. Door, PIR, Fire etc. SMS message is being sent to a user in-line with a short call. This is to reduce the probability that a user will not observe SMS message.

It is possible to send SMS and to call to 16 users. The algorithm of message sending is SMS1,SMS2...SMSn till all SMS messages will be send. After DIAL1,DIAL2....DIALn. All messages are being sent until all users will be notified about the event. Preferred messages and texts of these messages should be defined when programming the module.

The module understands when the call is rejected and will not repeat calling. When the module is calling to the user's phone, the user can not reject the call at least 15 seconds. Otherwise the module will understand that the user's number is busy and will try to repeat the call again. In a case the user's number is busy in fact, the module will make repetitive calls following the programmed number of calls. Efficiency of this function depends on interpretation of call control by the operator; in some cases the operator may wrongly interpret the call and thus the module will make repetitive calls each 60 seconds, following the programmed number of repetitions (by default 3 repetitions). In such case GSM operator may be changed or simply the amount of DIAL repetitions reduced.

Parameters of the module are set by sending SMS or via PC by using standard miniUSB cable and configuration software SERA, which is available to download at <u>www.topkodas.lt</u>.

In order to activate voice listening it is necessary to call from a user's telephone number. When calling, the module will immediately activate voice listening, which will last as long as the user will reject the call or when the module will start performing other commands. Calls from other telephone numbers (of non-authorized users) are ignored.

## 5. Package content

Note: For wholesalers the package content is different. For more info contact the seller

## 5.1. Standard package content:

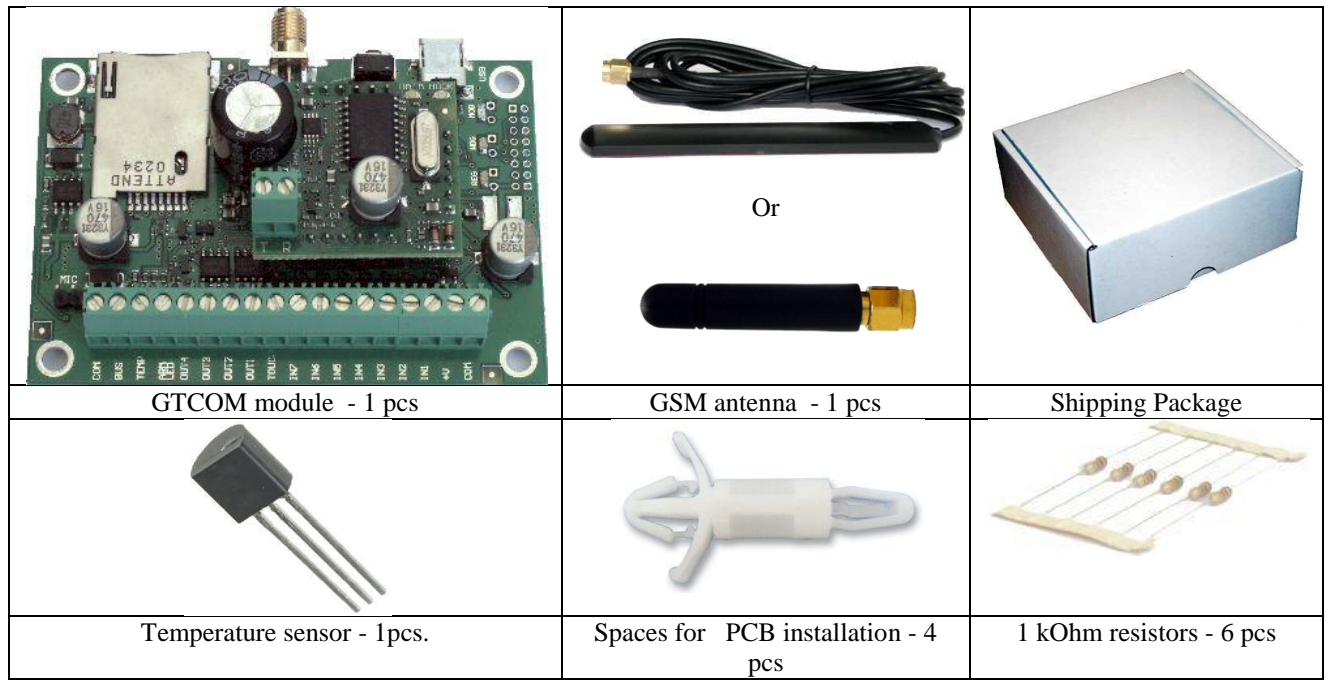

## 5.2. Additional accessories under request

|                                   | 0                                                                      | iButton Probe + LED              |
|-----------------------------------|------------------------------------------------------------------------|----------------------------------|
| Temperature sensor with 1 m cable | External microphone with 1 m cable and connector                       | iButton probe with LED indicator |
|                                   | Drivers     Drivers     Software     Topkodas. <sup>11</sup>           |                                  |
| Mini USB cable                    | Mini CD - 1 pcs:<br>User's guide in PDF<br>Program SERA<br>USB drivers | iButton DS1990A-F5+ key          |

## 6. Specifications

Parameters of built-in GSM module: Quad-band (850/900/1800/1900 MHz) Sending of SMS messages Receiving of calls and dialling

Communicator-PSTN line simulator:

Communicator's data package protocol SIA Ademco CONTACT ID is being supported (according to SIA DC-05 standard)

Telephone number and data transfer format DTMF (tone)

Outputs:

OUT1 max current - (-V) 1500 mA.

OUT2 max current - (-V) 1500 mA.

OUT3 max current - (-V) 1500 mA.

OUT4 max current - (-V) 1500 mA.

All outputs can be controlled via short call DIAL or via SMS message. This feature may be used for gate opening, ignition locking etc.

Output alarm parameters may be programmed.

Programmable algorithms for outputs operation: CTRL/SMS/DIAL, SIREN, BUZER, ARM state, Zones OK, Light Flash,inverting ,pulse mode

#### INI-IN7 inputs:

SMS text for input alarm and restore Programmable enabling or disabling of inputs; Input type NC/NO/EOL Algorithm for zones operation:: *delay, interior, instant, 24 hours, silent, fire* Response time; Time of additional response; Commutation of selected out put

IN8 voltage control (internal power supply voltage input)

Alarm voltage (programmable); Restore voltage (programmable); Programming-based voltage calibration; Power supply voltage range from 8.0 V to 16 V. Measurement scale 0.01V;

IN9 (temperature control) parameters:

External temperature sensor; Alarm temperature (programmable); Restore temperature (programmable); Programming-based calibration of temperature sensor; Temperature measurement range from -40 °C to +80 °C Measurement system Fahrenheit/Celsius Measurement scale 0.1 °C / 0.18 °F

Module control:

ARM/DISARM of the security system via "Touch" input. It is possible to select 5 control algorithms. via SMS message via short call DIAL Maxim-Dallas iButton key (iButton DS1990A - 64 Bit ID) 400 users

Automatic periodical test:

Test sending in a form of SMS message. Periodicity for communication control messages (tests) from 1 to 99 nights and days according to selected time.

 Power supply voltage:

 Nominal power supply voltage - 12.6 V

 Power supply voltage range 9 - 16 V

 Consumption current:

 In standby mode.....less than 50 mA.

In dialling or SMS sending mode .....less than 300 mA.

Environmental parameters:

| Storage temperature range from -40 to +85 $^{\circ}$ C / -40 iki 185 $^{\circ}$ F         |  |
|-------------------------------------------------------------------------------------------|--|
| Operational temperature range from -30 to +75 $^{\circ}$ C / from -22 to 167 $^{\circ}$ F |  |
| Max relative humidity under $+40 ^{\circ}\text{C} / 104 ^{\circ}\text{F}$                 |  |
|                                                                                           |  |
| kage weight:                                                                              |  |

| Package weight:                   | 160g        |
|-----------------------------------|-------------|
| Module weight:                    | 90g         |
| Overall dimensions of the module: | 84x58x26 mm |

connector

TIP/RING

\* Current consumption in idle running depends on inputs connection type, on output state and load.

## 7. General view of the product and layout of control devices

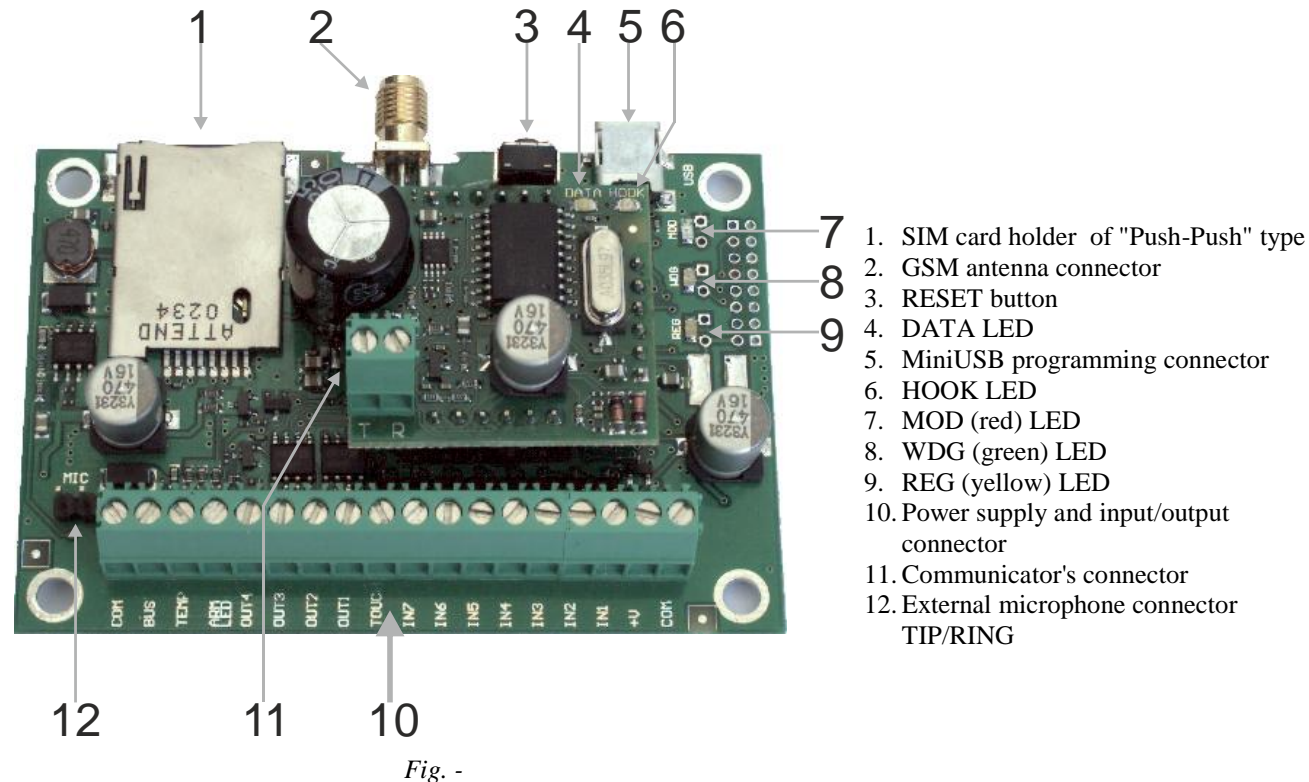

7-1 Meaning of LEDs

| Name                        | Indication variations       | Meaning                                                                        |
|-----------------------------|-----------------------------|--------------------------------------------------------------------------------|
|                             | Flashes, remains lit for    | GSM module is in ARM (security) mode.                                          |
| External indicator          | 300ms, turns off for 300ms. |                                                                                |
| "ARM" state (15<br>contact) | Blinking, remains lit for   | GSM module is in DISARM (non-security) mode.                                   |
| ,                           | Sums, turns off for 10s.    | iButton kay loorning mode                                                      |
|                             | Blinks 250ms/250ms          | iButton key deletion mode.                                                     |
|                             | Blinking, remains lit for   | The module is functioning.                                                     |
| WDG (green) built-in        | 50ms, turns off after       | 6                                                                              |
| LED                         | 1000ms.                     |                                                                                |
|                             | Off                         | The module is out of order or no voltage.                                      |
|                             | Lights continuously         | Modem has been registered to the network.                                      |
| REG (vellow) built-in       | Flashes, remains lit for    | Modem is being registered to the GSM network.                                  |
| LED                         | 50ms, turns off for         |                                                                                |
|                             | 300ms.                      | M. J. e. C. T. J. e. e. C. d. e. e. J.                                         |
|                             | Uff                         | Modem failed to register to the network.                                       |
|                             | Flashes                     | Power supply OK and the module is registered to the GSM network.               |
| LED                         | Lights continuously         | Modem power supply is OK, but the module failed to register to the GSM network |
|                             | Off                         | Modem power supply failure or it is switched off.                              |
|                             | Flashes                     | DTMF tones are being received from the control panel                           |
| DATA (yellow) built-        | Lights continuously         | Modem power supply is OK, but the module failed to register to                 |
| in LED                      |                             | the GSM network.                                                               |
|                             | Off                         | Modem power supply failure or it is switched off.                              |
| HOOK (yellow) built-        | On                          | The security control panel has picked up a handset Off-hook                    |
| in LED                      | Off                         | The security control panel has not picked up a handset On-hook                 |
| WDG/REG                     | Turns on each 500 ms        | The Bootloader mode In this mode it is possible to update the                  |
| WDO/REO                     |                             | firmware of the module                                                         |

## 7.1. Input/output connector pinouts meaning and layout

| Contact<br>No | Name    | Description                                        |
|---------------|---------|----------------------------------------------------|
| 1             | GND     | Negative supply voltage (GND)                      |
| 2             | +V      | Positive supply voltage Power supply voltage 8-16V |
| 3             | Input 1 | 1 zones/input, NC/NO/EOL                           |
| 4             | Input 2 | 2 zones/input, NC/NO/EOL                           |
| 5             | Input 3 | 3 zones/input, NC/NO/EOL                           |
| 6             | Input 4 | 4 zones/input, NC/NO/EOL                           |
| 7             | Input 5 | 5 zones/input, NC/NO/EOL                           |
| 8             | Input 6 | 6 zones/input, NC/NO/EOL                           |
| 9             | Input 7 | 7 zones/input, NC/NO/EOL                           |
| 10            | Touch   | ARM/DISARM input of the security system            |
| 11            | OUT1    | First output 1500mA. Open Collector.               |
| 12            | OUT2    | Second output 1500mA. Open Collector.              |
| 13            | OUT3    | First output 1500mA. Open Collector.               |
| 14            | OUT4    | Second output 1500mA. Open Collector.              |
| 15            | LED(K)  | ARM/DISARM state LED cathode                       |
| 16            | Temp+   | ARM/DISARM state LED anode                         |
| 17            | Bus     | None                                               |
| 18            | GND     | Negative supply voltage (GND)                      |

# 8. Communicator - dial-up line simulator Translator - Converter for Ademco Contact ID codes into SMS text

GTCOM module simulates operation of dial-up line and received Contact ID messages from the security control panel. All information from the security control panel to the module is being transferred in DTMF tones.

Important: the security control panel must support tone (DTMF) dialling. Also data transfer CONTACT ID protocol in DTMF tones. Pulse format is not available.

From the security control panel receives CONTACT ID message as follows: ACCT MT Q XYZ GG CCC S ACCT - 4-digit number.

MT - message type 18 or 98 CONTACT ID message.

Q - event qualifier:

- 1 = Alarm, new event or opening
- 3 =Restore or closing
- 6 = event state report

XYZ - event code (3-digit Hex 0-9,B-F) see annex

GG - 2-digit subtype number.

CCC - Zone or user number depending on what type of message has been received.

S - Control sum of the message.

The following message codes are being described in order to convert CONTACT ID message into SMS text: Q:XYZ:GG:CCC

Q- event qualifier, XYZ-- event code, GG- partition, CCC-zone/user number.

To describe CONTACT ID message codes 4 tables are used. Event description text may be changed. Thus desirable text may be generated for every received CONTACT ID message.

|     | CID Message Format Q/XYZ/GG/CCC (hexadecimal) |     |                    |      |     |      |       |      |       |      |       |   |   |     |                     |      |     |                         |      |  |
|-----|-----------------------------------------------|-----|--------------------|------|-----|------|-------|------|-------|------|-------|---|---|-----|---------------------|------|-----|-------------------------|------|--|
| Eve | Event Qualifer Q User/Zone Number CCC         |     |                    |      |     |      |       |      |       |      |       |   |   |     |                     |      |     |                         |      |  |
|     | D                                             | XYZ | Event SMS text     | Туре | QID | SMS1 | DIAL1 | SMS2 | DIAL2 | SMSx | DIALX |   | Г | QI  | Q Qualifer SMS text |      | CCC | User/Zone Name SMS text | Туре |  |
|     | 1                                             | 100 | Medical            | ZONE | 2   |      | •     | •    | ◄     | V    | •     |   |   | 1   | 1 Open              |      | 000 |                         | USER |  |
|     | 2                                             | 101 | Personal Emergency | ZONE | 2   | V    |       | ~    | ~     | V    | V     |   |   | 1   | 3 Close             |      | 001 | User 001                | USER |  |
|     | 3                                             | 102 | Fail to report in  | ZONE | 2   | V    |       | ~    | ~     | V    | V     |   |   | 1   | 6 Status report     |      | 002 | User 002                | USER |  |
|     | 4                                             | 110 | Fire               | ZONE | 2   | V    |       | V    | ~     | V    | V     |   |   | 2   | 1 Alarm             |      | 003 | User 003                | USER |  |
|     | 5                                             | 111 | Smoke              | ZONE | 2   | ◄    | ▼     | ~    | •     | ◄    | V     |   |   | 2   | 3 Restore           |      | 004 | User 004                | USER |  |
|     | 6                                             | 112 | Combustion         | ZONE | 2   | V    |       | V    | ~     | V    |       |   |   | 2   | 6 Status report     |      | 005 | User 005                | USER |  |
|     | 7                                             | 113 | Water flow         | ZONE | 2   | V    |       | V    | ~     | V    | V     |   |   | 3   | 1 New Event         |      | 006 | User 006                | USER |  |
|     | 8                                             | 114 | Heat               | ZONE | 2   | V    |       | V    | ~     | V    |       |   |   | 3   | 3 Restore           |      | 007 | User 007                | USER |  |
|     | 9                                             | 120 | Panic              | ZONE | 2   | V    |       | V    | ~     | V    | V     |   |   | 3   | 6 Status report     | Ţ    | 008 | User 008                | USER |  |
|     | 10                                            | 121 | Duress             | ZONE | 2   | V    |       | V    | ~     | V    |       |   |   |     |                     |      | 009 | User 009                | USER |  |
|     | 11                                            | 122 | Silent             | ZONE | 2   | V    |       | V    | ~     | V    |       |   |   | rou | or Partition GG     |      | 010 | User 010                | USER |  |
|     | 12                                            | 123 | Audible            | ZONE | 2   | V    |       | V    | ~     | V    |       |   | ŀ | GO  | Partition SMS text  | J≜   | 011 | User 011                | USER |  |
|     | 13                                            | 130 | Burglary           | ZONE | 2   | V    |       | V    | ~     | V    |       |   | Ľ | 00  |                     | - 11 | 012 | User 012                | USER |  |
|     | 4                                             | 131 | Perimeter          | ZONE | 2   | V    |       | V    | ~     | V    |       |   | ┢ | 01  | Partition/Group 01  | - 11 | 013 | User 013                | USER |  |
|     | 15                                            | 132 | Interior           | ZONE | 2   | V    |       | V    | ~     | V    |       |   | ┢ | 02  | Partition/Group 02  | - 11 | 014 | User 014                | USER |  |
|     | 16                                            | 133 | 24 Hour Safe       | ZONE | 2   | V    |       | V    | ~     | V    |       |   | ┢ | 03  | Partition/Group 03  | - 11 | 015 | User 015                | USER |  |
|     | 17                                            | 134 | Entry/Exit         | ZONE | 2   | V    | ~     | V    | ~     | V    |       |   | ┢ | 04  | Partition/Group 04  |      | 000 |                         | ZONE |  |
|     | 18                                            | 135 | Day/Night          | ZONE | 2   | V    | ~     | V    | ~     | V    |       |   | ┢ | 05  | Partition/Group 05  | _    | 001 | Zone 001                | ZONE |  |
|     | 19                                            | 136 | Outdoor            | ZONE | 2   | ◄    | V     | ~    | ~     | ◄    | ~     |   | ┢ | 06  | Partition/Group 06  | _    | 002 | Zone 002                | ZONE |  |
|     | 20                                            | 137 | Tamper             | ZONE | 2   | ◄    | V     | ~    | ~     | ◄    | ~     |   | ┢ | 07  | Partition/Group 07  | _    | 003 | Zone 003                | ZONE |  |
|     | 21                                            | 138 | Near alarm         | ZONE | 2   | ◄    |       |      |       | ◄    |       | - | ┣ | 08  | Partition/Group 08  |      | 004 | Zone 004                | ZONE |  |

By using these tables, GTCOM module will generate a message, understandable for a user, according to CONTACT ID code. For example:

**The main event codes table id XYZ.** In this table up to 146 events may be described. This practically covers the whole CONTACT ID codes standard. Therefore a user will be able to receive all messages from the security control panel in understandable text. In the column "Type" select the text from CCC table to be assigned to ZONE/USER/NONE. In the column QID select the text from Q table to be assigned according to QID identifier. In SMS and DIAL columns select which users to be informed about the events. For example: SMS1 - a user with the first telephone number will be informed. SMSx - the rest 3-16 users.

Event type is described in **Q table.** According to the standard Q codes 1 and 3 may have different interpretation, e.g.: 1 - stands for Alarm or Open, and 3 - for Restore and Close, therefore in a Q table all versions of interpretation are used. QID identifier, which is being selected in QID column of XYZ table, defines what text will be associate with every event.

Subgroup names are described in GG table, e.g.: House, garage etc.

User names and zone names (Zn1 window, door...) are described in **CCC table.** Up to 151 users and zones may be described. In the column Type one may select what will be described ZONE or USER.

#### 8.1. Requirements of the security control panel and operation set-up with GTCOM module

The security control panel should meet the following requirements:

- 1. To support Ademco Contact ID protocol according to SIA DC-05 standard.
- 2. To support dialling in DTMF tones.
- 3. To support Contact ID data transfer in DTMF tones.
- 4. It is recommended for the control panel to support automatic Contact ID codes.

The following parameter should be set in the security control panel:

- 1. To set dialling in DTMF tones.
- 2. To enter telephone number, the control panel will dial from. The number cant be any. It is recommended twodigit number.
- 3. To enter four-digit account number
- 4. To set sending protocol Contact ID.
- 5. If possible, to set automatic Contact ID codes according to Contact ID standard.
- 6. If manual codes are selected. It is necessary to enter all appropriate Contact ID codes into the security control panel.

#### 9. Users

#### 9.1. Control and programming of the module via SMS messages

#### 9.1.1. Installer

*Installer* is able to execute all (INST) commands available in the table <u>19-1</u>. The installer is able to change parameters of the module only with INST password

#### 9.1.2. User

*User* is able to execute only user's (USER) commands available in the table<u>19-2</u>. A user may send SMS request any time and receive parameters of the security system: zones and inputs states, communication strength, temperature etc. SMS messages may be used to control outputs (Out1, Out2, Out3, Out4) and to activate ARM/DISARM mode.. A User is able to control the module only when using USER password.

#### 9.2. Users to receive SMS/DIAL messages

The number of users - up to 16 These users are able to receive messages or/and calls after alarm response of the security system or communication test or system state test messages, which are being generated after alarm response of the security system or following test messages schedule. The number of users - up to 16 See **Error! Reference source not ound.** on how to define types of messages to be sent to different users.

## 9.3. Remote control. Users who are able to control the module via short call.

The number of users - up to 400 These users are able to control outputs via short call, to activate voice listening and to activate ARM/DISARM mode of the system. Action of the user is free-to-select. The actions to be done by the module, after the telephone number having been recognized, might be assigned to every telephone number.

The following actions may be selected regarding telephone number of each user:

- To activate outputs OUT1,OUT2,OUT3,OUT4 optionally. This function might be used to lock a vehicle's ignition, to start a vehicle and for remote control of other equipment.
- ARM/DISARM security system
- Activate voice listening via external microphone MIC

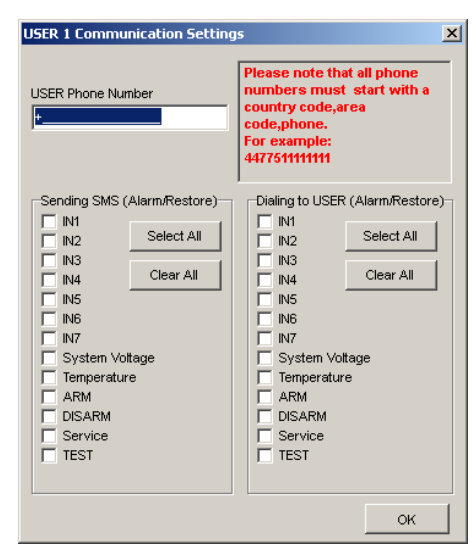

## 10. Temperature control and maintenance Heating and cooling system control

Temperature control with GSM phones GTCOM module (thermostat) measure temperature through a probe (that is on system cable) and can drive any of outputs OUT1, OUT2, OUT3 (you can program which) to activate or deactivate the heating/cooling system so to keep the temperature required. This is the way to keep room temperature required. Temperature range is -40 to 80 degrees Celsius or accordingly Fahrenheit. It is possible to set a low temperature alarm and a high temperature alarm. Passage through these thresholds will trigger alarm SMSs. You can choose a temperature hysteresis. If the temperature is too low or too high the GTCOM sends a warning SMS message, including an actual temperature value and allowing you to take action or a output to be activated to correct the temperature.

For example a user can receive a reporting SMS and also switch output on or off to achieve the requested temperate.

This is quite powerful temperature control system not only for residential use but for professional use only.

If your company sells heating on a calories basis, this solution can help you a lot, avoiding energy waste and useless trips to a location.

If you have a house in the mountains and want to make sure temperature is kept correctly, GTCOM is the professional solution to implement this purpose.

Module can be used to monitor industrial refrigerators, electrical transformers animal farms or any location or machine where temperature control is significant.

Temperature controller configuration window. Temperature Controller Settings Cooling Settings Т SMS Alarm High Temperature High Temp Alarm 26.0 °C High Temperature: Cooler ON Cooler Hysteresis l0.7 Cooling Hysteresis: °C High Temp Disable Ŧ Cooler Output: Cooler OFF 30.0 °C High Temp, Alarm: Comfort Zone High Temperature Alarm SMS Text: High Temp Alarm Enable Heater OFF Heater Hysteresis LowTemp Heating Settings Heater ON 20.0 °C Low Temperature: LowTemp Alarm SMS Alam Low Temperature Heating Hysteresis: 0.7 °C Disable Ŧ Heater Output: Temperature Sensor Calibration 2.0 °C 0.3466 Low Temp. Alarm: 2 Low Temperature Alarm SMS Text: 274.5 Low Temp Alarm Enable Equation: Temperature=X\*ADC+Y

More info about temperature sensor input, you will find in the chapter 13.5. The connection and installation diagram of premisses temperature controller you will find in the chapter 19.7.

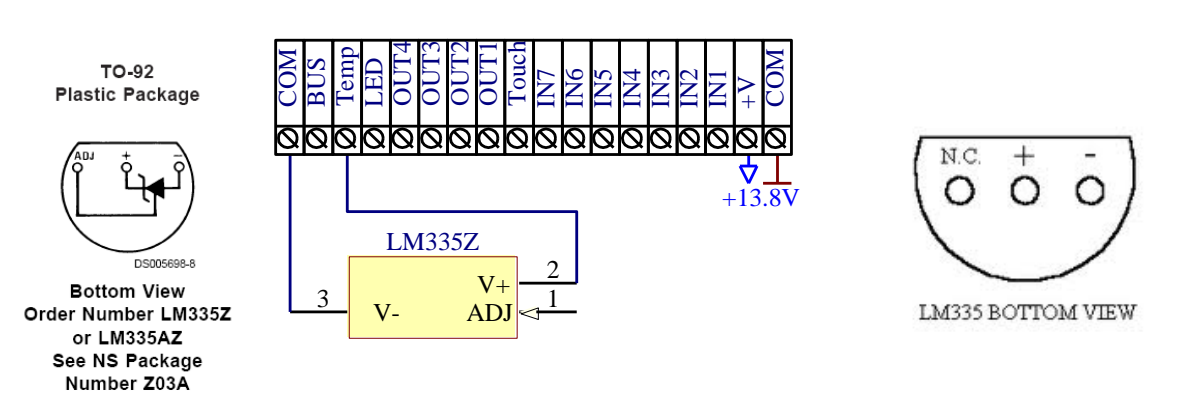

#### 10.1. Connection of temperature sensor

## 11. ARM/DISARM of the module

The module can work in ARM mode and DISARM mode. ARM/DISARM state of the module may be changed thus: via short call, via SMS message, via Dalass/Maxim iButton and by using Lock/Unlock inputs. All modes of ARM/DISARM may supplement each other. For example: The module may be activated via "Touch" input and deactivated via short call or SMS message.

#### 11.1. ARM/DISARM via short call

It is possible for 400 users to activate/deactivate the module via short call. The module will recognize user's number and will automatically cancel the call. Not recognized numbers are being ignored. Information on how to program the user numbers is available in the description of SERA.

#### 11.2. ARM/DISARM by sending SMS message

It is possible to ARM/DISARM of the module by sending SMS message and using USER or INST password. Example of SMS message:

- Disarm the system USER 123456 59 0
- Arm the system USER 123456 59 1

More info see <u>19.2</u>

#### 11.3. ARM/DISARM by using Touch input

A few ARM/DISARM modes of the security system are available:

- 1st mode (>500ms Positive Pulse On Touch input). If in input "Touch" >500ms the impulse will appear into +V, the security system's state will be changed from ARM to DISARM or wise versa.
- 2nd mode (>500ms Negative Pulse On Touch input) algorithm similar as 1 mode only inverted.
- 3rd mode (Positive Level ARM/Negative Level DISARM On Touch input). When in input "Touch" is a positive level +V, the state of the module will be ARM. When negative level V, the state of the module will be DISARM.
- 4th mode (Positive Level DISARM/Negative Level ARM On Touch input) as the 3rd mode is only inverted.
- 5th mode (iButton Access ID On Touch Input) uses "Touch" input. System state ARM/DISARM is changed by using Dalass/Maxim iButton key. (iButton DS1990A 64 Bit ID) see Fig. -.

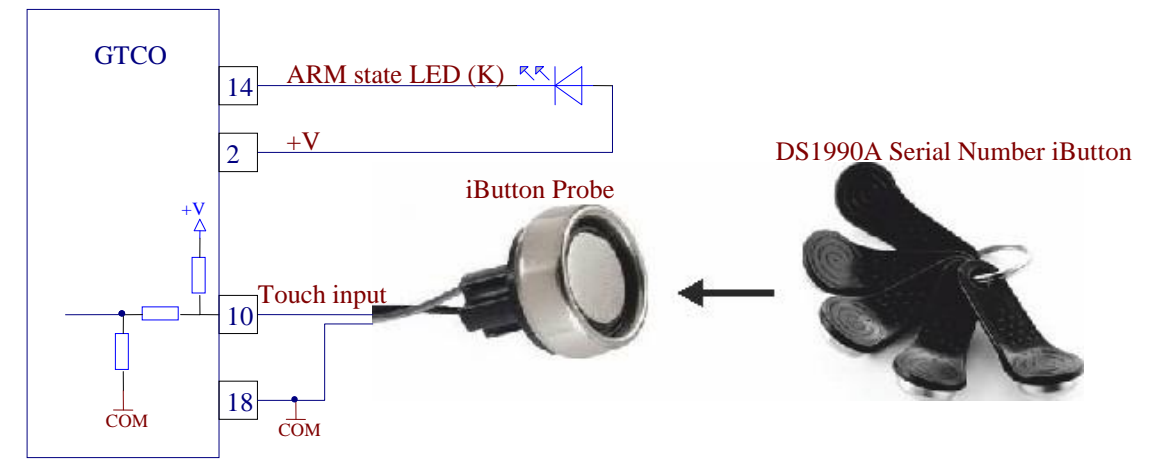

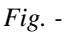

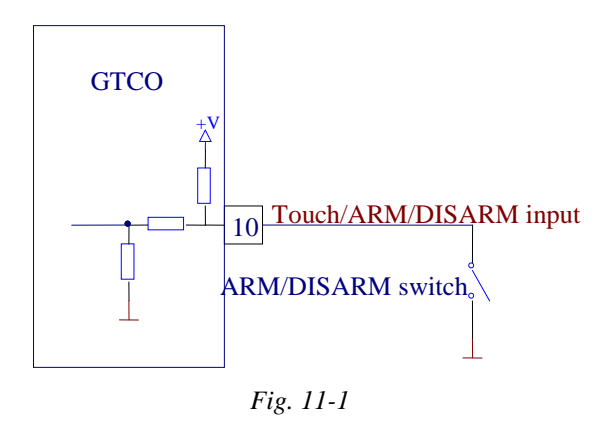

#### 11.4. Automatic arming of the security system "Auto rearm"

If the function "Auto-reARM" is on, the module will automatically return to ARM state, if during "Entry Delay" none of zones was alarmed. This feature is active only if the module was deactivated via telephone DIAL or SMS. This protects from casual disabling of the system via telephone.

#### 11.5. Bell confirmation signal by arming/disarming the security system

The siren will generate confirmation signal when arming/disarming the security system, if function "Siren signal on ARM/DISARM" was selected in the software SERA. When the security system is to be turned in ARM mode, the bell will beep once, when in DISARM mode - the bell will beep twice.

#### 12. iButton keys

The First iButton key may be learned (recorded) by touching it to the reader. Without the need to send any SMS. The system will notify about successfully recording of the key into memory by shortly beeping twice via buzzer. The system will automatically assigns control function (ARM/DISARM). The first key is the main key (MASTER)

Other keys might be learnt thus:

- 1. To enter key codes directly into configuration programme table.
- 2. By pressing Learn iButton button in a configuration table.
- 3. By sending SMS with command for new keys learning.
- 4. By using MASTER key

## 12.1. iButton keys entering/deletion directly into configuration program table

In the configuration program to open Remote Control USERS table. And to enter IButton codes for users. Upon entering desirable codes, it is necessary to write the configuration into the module.

#### 12.2. iButton keys entering/deletion via SMS messages

Association of keys is carried out by activating special programming mode - by sending SMS or by pressing "Learn iButtons" configuration program. Format of SMS message is as follows:

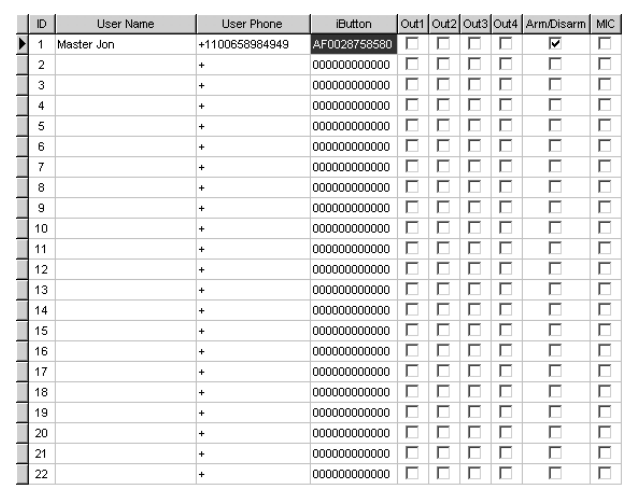

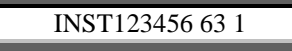

You will receive a message into your mobile phone in relation to activation of iButton key programming mode. Touch the key to the reader and its unique code will recorded into system memory. Buzzer will notify you about successful recording by beeping twice. The system allows to associate up to 400 iButton keys.

For example: You may link either one or 400 keys. Each time when touching the key, the system records its code till all desirable keys will be recorded,. If during 2 minutes not a single iButton key will not be learned, the system will automatically exit keys learning mode. or after finishing programming of the keys, you might send SMS message:

## INST123456 63 0

This SMS will disable recording of new keys into memory. In the event of failure to send this message, ARM/DISARM of the system via iButton key will not operate. Control functions for all newly associated keys will be assigned according to MASTER key. For example: If MASTER key will control OUT1, all newly associated keys will also control OUT1.

In order to delete all iButton keys from the memory, e.g. if it was lost or if it was stolen, please send SMS:

## INST123456 63 3

All key codes available in the system memory will be deleted. Association again will be carried out as described early.

In order to delete iButton key from the memory, it is necessary to have that key, which you want to delete from the memory and to send SMS message:

## INST123456 63 2

After sending that SMS message, the module will delete these keys, which will be touched to the reader . 2 minutes later, the module will deactivate the keys deletion mode.

#### 12.3. iButton keys learning by using MASTER key

The mode for new keys learning may be activated by using MASTER key. Master key should be kept attached for 15 sec white keys learning mode will be activated (Buzzer beeps) ARM state indicator starts blinking 500/500ms. Further another keeps you need to learn should be touched. After 120 sec the module will automatically exits the keys learning mode.

The same applies to keys deletion mode. Keep MASTER key attached for 30 sec. ARM state indicator starts blinking 250/250ms. After the same procedure applies to all other keys, you want to delete. After 120 sec the module will automatically exits keys learning mode.

#### 13. Module inputs (zones)

GTCOM module has:

- 7 programmable external inputs (zones).
- 1 temperature sensor input.
- Measuring of power supply voltage. Internal input is visible in programming table.
- Control input "Touch" see section<u>11.3</u>.

Each input may be linked with selected output, i.e. to switch selected output depending on output state. This feature enables to apply the module for premisses automation and temperature control. For example: For example, if temperature drops below the standard limit, the module is able to automatically activate heating system and also to inform a user about critical temperature by sending him an SMS.

#### 13.1. Equivalent input diagrams

Equivalent 1-7 input diagram:

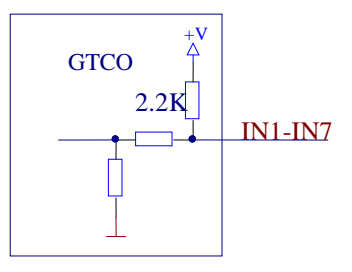

#### 13.2. Sensor connection diagrams

Sensors may be connected following 4 different connection diagrams:

- NC normally closed contact;
- NO normally open contact;
- NC/EOL normally closed with end of line resistor,

line resistor),

• NO/EOL – normally closed with end of line resistor, resistor).

NOTE. All resistors should be 1 kOm  $\pm$  10%. The length of wires for connection of sensors can not exceed 300m and resistance of wire connected to sensor contacts can not exceed 300 Ohms. Resistors should be mounted as near the sensor as possible. Improper connection of resistors system will not work properly.

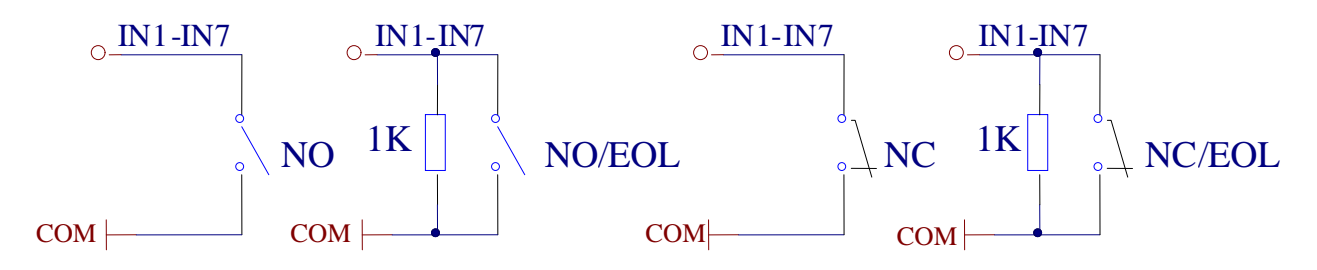

#### 13.3. Input configuration parameters

| INPUT 3 Settings                   | ×                       |
|------------------------------------|-------------------------|
| Interior Zone Defin                | inition NO Zone Type    |
| Door opened .                      | Alarm SMS Text          |
| Door closed .                      | Restore SMS Text        |
| Zone Options<br>Alarm Enabled Zone | e Speed 200ms ms        |
| Restore Enabled Even               | nt Repeat Timeout 60s s |
| Zone                               | e Action Disable        |
|                                    | ОК                      |

The following parameters may be set for all inputs:

- Text of SMS messages for alarms and restores. This text will be included when sending SMS message to a user about alarms and restores of zones.
- Input types: NC,NO,EOL. These parameters should be set depending on type of zone connection.
- Definitions of input application:
  - Delay Entry/Exit zone. Set "Entry delay" and "Exit Delay" are applied for this zone. Such type zones are used for connection of door sensor.
  - Interior disturbance of this type of the zone will not be responded if alarm of "Delay" type zone occurred and "Entry Dlay" or "Exit Delay" time still have not run out. Such type zones may be used for connection of motion sensor in front of the door. The input will be activated immediately, if the door has not been opened before.
  - Instant Instant zone. Upon disturbance of this zone, the system will immediately activate burglary alarm.
  - 24 hours Upon disturbance of this zone, the system will activate burglary alarm not depending whether the security system is in ARM or in DISARM modes. The applications of this type zones are safes, storehouses, tampers of the sensors.
  - Silent silent zone is always active not depending on whether the security system is ARM or DISARM. Upon disturbance of this zone, SMS messages are being generated but the siren will not be activated. These zones may be applied for voltage, temperature control, AC mains failure control and for alarm of silent panic.
  - Fire this zone is always active not depending on whether the security system is ARM or DISARM. The zone generates a special siren signal with interruptions. The zone is applied for smoke sensors and for fire alarm.
- Enabling or disabling of zone alarm or restore.
- Input speed time of the input reaction, this is the time period during which changed input state should remain stable in order to let the module to register alarm or restore input state.
- Repeat time this is the time period, during which repeated event of the input will be ignored.
- Zone action switching of selected output (OUT1, OUT2, OUT3, OUT4) in the event of alarm or restore. May be used for object automation. For example, for indoor temperature control. Upon dropping of temperature will critical limit, heater would be switched on automatically.

#### 13.4. Voltage measuring IN8 (internal)

This input is visible only in configuration window of the SERA software of the module. IN8 input is intended for power supply voltage control. A user will always be alerted that a car battery has been charged or discharged. This the car battery will be protected from full discharge or damage. Alarm and restore voltages are programmable. Voltage measurement may be calibrated additionally.

#### 13.5. Temperature sensor input IN9

Temperature sensor should be connected to TEMP contact and general COM (ground). Temperature input number in "Inputs" configuration table is IN9. Alarm and restore temperature may be changed. Upon temperature alarm, the module will send SMS message to a user. And if setting exist, the module will switch the selected output. It is comfortable to use this function for indoor heating management. In a case of accuracy shortage, temperature sensor may be calibrated additionally.

Following the equation Temperature=X\*ADC+Y and by selecting X and Y coefficients. Temperature calibration may be performed in software SERA in testing window. It is necessary to have accurate thermometer in order to measure temperature at least in two points. In testing window to read temperature ADC indications in these points. Following the equation "Temperature=X\*ADC+Y" to calculate X and Y coefficients. Calculated X and Y coefficients should be programmed in the module. It is easy to calculate X and Y coefficients in MC Excel by using trendline.

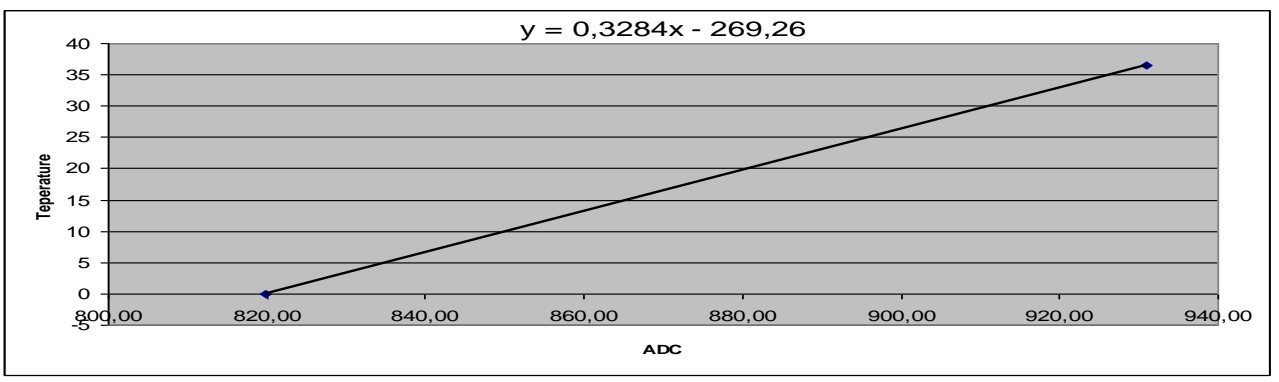

Temperature may be measured in Celsius and Fahrenheit.

#### 13.6. Microphone and voice listening

Microphone should be connected to the external microphone connector 10 see Fig. -. In order to avoid noises, the microphone should be mounted as far as possible from GSM antenna. 400 users are allowed activating voice listening in the objects. In order to allow a user to activate voice listening, it is necessary in user table "GSM remote control" to check the box "MIC".

## **14. Programmable outputs**

The module GTCOM has 4 programmable outputs. Outputs of the module may be used to switch relay, LEDs, siren or other sound device. Current for OUT1 - OUT4 is 1500mA. All outputs are protected from short-circuit, overvoltage and overheating.

#### 14.1. Equivalent output diagrams

OUT1 - OUT4 outputs is open collector in terms of grounding -V.

OUT1 - OUT4 equivalent diagram:

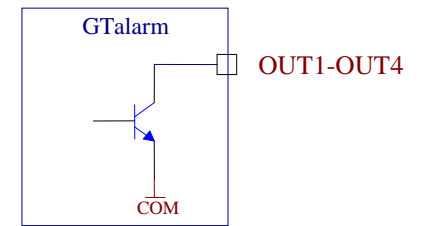

#### 14.2. Output connection diagrams

Examples of output connection diagrams see below:

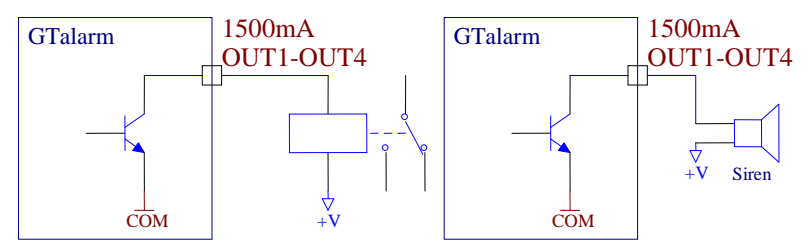

#### 14.3. Operational output parameters

The following parameters may be set for each output:

- SMS text for ON output state
- SMS text for OFF output state
- Output operation algorithm "OUT def":
  - CTRL/SMS/DIAL output is used for remote control via short call or SMS. e.g. for ignition blocking, for gate control or for remote vehicle starting etc.
  - SIREN output used for connection of siren. "Siren time" can be changed.
  - BUZER sound signalling device. In the event of zone alarm beeps continuously. When security system starts calculating exit delay, the user is able to hear short, repetitive sound signals. When 10 seconds are left till the begging of activation, signals are being repeated each 0.5 seconds. If after expiry of the delay time, all zones remain unalarmed, the system turns into ARM state along with beep sound to confirm the action.

- ARM state state of alarm system: ARM/DISARM. May be used for light indication.
- Inputs OK- if any of zones is disturbed, the output will be alarmed. This feature is usually used for indication whether all zones are in order.
- Light Flash used for connection of light signal. Upon alarm of the security system the light starts blinking. Lights will also blink when arming/disarming the security system.
- Output inversion;
- Output type is constantly on/off or impulse;
- Output impulse duration. 1-65535 seconds.

## 15. Timers of the security system

Entry Delay – time period, during which the user after passing Delay zone should manage to disarm the security system.

Exit Delay – time period, during which the user should manage to leave the object and pass Delay zone. Siren time – Siren switch on time in the event of alarm.

Test time – time of automatic periodical test.

Test Period - test sending period in 24 hours.

#### 15.1. Setting of built-in clock module

Built-in clock of the module is to be set by SMS message or by using configuration software. Time setting via SMS message:

|   | INST123456 93 31/12/2010#23:55# |
|---|---------------------------------|
| • | 123456 – Inst password          |

- space character
- 93-command for clock setting
- space character

• 31/12/2010#23:55# - time dd/MM/yyyy#HH:mm# Time format of the module: dd/MM/yyyy#HH:mm# dd - day of the month 1-31 MM-month 1-12 yyyy -year HH-hours 0-23 mm- minutes 0-59

After successful setting of module time, the module will send confirmation SMS, the clock will be set. The timer may be set according to PC time via USB by using configuration software SERA, In order to set module's timer time, it is necessary to press "Set Module Clock" button.

## 16. Automatic periodical test sending

Periodical test may be used for communication control of the module.

It is necessary to carry out these actions:

- To set built-in clock of the module, see chapter <u>15.1</u>;
- To set test sending periodicity in 24 hours;
- To set test sending time, at which hour of the 24 hours, the test will be sent.
- Test sending may be disabled by setting test sending time 00.

Periodical test may be used for SIM card's account control. The following parameters of the module are available in a test message: GSM communication strength, power supply voltage, temperature, IMEI number of the module, software version.

## 17. Messages sending

Messages are being sent in the event of alarm, after ARM/DISARM of the security system (if specified in the configuration), upon test sending time (if specified in the configuration), after changing the module configuration (if specified in the configuration), upon sending request about parameters (command code 80).

SMS about alarm of the security system is doubled with a short telephone call (if specified in configuration).

## 18. Remote control of the module via SMS messages or via short call

With the help of SMS messages it is possible to control devices connected to outputs Out1, Out2, Out3, Out4. It is possible to ARM/DISARM the security system. 19-2 Control command for user (USER) are available in the table. The amount of users when controlling via SMS is unlimited.

Example of control command when changes the states of all three outputs and inquiry is made to send information via SMS about output states after changing of output states:

USER123456 51 52#500#

- 123456 user code;
- space character
- 51- changing of the first output state
- space character
- 52 changing of the second output state
- space character
- 53 changing of the third output state
- space character
- 80- information request command (see table 19-1)
- space character
- 5 to send information via SMS about output states.

More examples of controlling via SMS message see the chapter <u>Configuration of GSM communication module</u> <u>via SMS modules</u>

All outputs may be controlled via short call (the module will automatically reject the call). Up to 400 users may control the module. All users optionally may control outputs Out1, Out2, Out3, OUT4, ARM/DISARM the security system and activate voice listening (MIC).

It is possible to assign to each user that he is able to control. This is comfortable to use a single module for controlling of few gates when several masters are.

## **19.** Preparation to operate

Before or after installation of the module it is necessary to configure its parameters. SIM card settings may be configured by using only GSM phone.

How to prepare the module to operate:

- Connect system connector, GSM antenna.
- Connect power supply source: 10-15V battery or stabilized 10-15V/1A power supply source.
- Check and if necessary enter SMS message centre number (using GSM phones). Mostly SIM card already has SMS centre number inserted, please skip this step.
- Remove PIN code request of the SIM card (only with GSM phones).
- Install SERA configuration program.
- Connect USB cable to the PC and to the module.
- Launch SERA program. Guidelines on how to use SERA program is available in SERA description.
- GSM communication strength, IMEI and SMS centre number are available in Test window (see SERA description).
- Configure telephone numbers to which information should be transferred\*;
- Set the numbers to send SMS and to make a call\*;
- Set active inputs, which will be used; For example, if the input will not be used, it should be disabled\*;
- Set periodicity of communication test (if 00 is entered, the test will not be send);
- Set input parameters.
- Set output OUT1, OUT2, OUT3, OUT4 states (if applied)\*;

After inserting SIM card or upon changing parameters of the module, it is necessary to press RESET button.

There are two types to configure the module. The first – via SMS messages. The second – via PC, by connecting the module to PC via programming cable. *Full change of parameters is possible only via PC by connecting programming cable.* If possible we recommend to configure the module via PC.

#### 19.1. SIM card

GTCOM module is not locked with a particular GSM network. This means that a user may use SIM card of any GSM service provider with a possibility to send SMS and to call.

In order to control the module via a short call, SIM card should be have Caller ID option. Usually SIM cards have such option. If your card can not identify a caller, please contact GSM service provide or use another SIM card.

Locate SIM card into a holder. Card's circuitry should look downward and card's key (cut angle) should look upwards. The card holder is of "Push-Push" type. This means that after pushing the card once, it is fixed and after pushing it again - it is released.

Locate SIM card into a holder.

2 Gently push it

3 Fix SIM card.

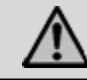

#### 19.2. Configuration and control of GSM communication module via SMS messages

Only basic parameters of the module, shown in the table 19-1, may be configured via SMS messages. All parameters of the module may be changed via USB by using configuration software SERA.

Configuration of the module via SMS messages may be performed only with installer's password.

The table 19-1 shows configuration and control codes of the module. Configuration of the module may be performed via SMS messages.

Configuration SMS command structure:

| • | Verifier:<br>INST – Install. This verifier is used for configuration of |  |
|---|-------------------------------------------------------------------------|--|
|   | parameters of the module.                                               |  |
|   | USER – User. This verifier is used for module control.                  |  |
| • | Installer's or user's password.                                         |  |
| • | space character                                                         |  |
| • | Command code.                                                           |  |
| • | space character                                                         |  |
| • | Configuration kit                                                       |  |

One SMS message may include as many commands as one SMS message may cover, i.e. 160 symbols (including spaces).

In such case firstly verifier should be sent, password should be written without space after the verifier and further come command code, parameter, command code, parameters etc. separated with space "\_".

The module executes the commands as follows: the first command next after the password and further go all other commands from the left to the right.

| 19-1 | T | able | of . | Instal | ler' | 50 | command | cod | es. |
|------|---|------|------|--------|------|----|---------|-----|-----|
|      |   |      |      |        |      |    |         |     |     |

| e in c | vor | cod   | parameters default | parameters       | Clarifications                                                                         |
|--------|-----|-------|--------------------|------------------|----------------------------------------------------------------------------------------|
|        | -   | DC CC | settings           | examples         |                                                                                        |
|        |     |       |                    |                  | Telephone number of users to whom send SMS and to whom make a call (DIAL) up to        |
|        |     | 01    | none               | TelNo#01         | 16 symbols, the end symbol "#"; after the symbol "#" user priority number 01-16 should |
|        |     |       |                    |                  | be entered.                                                                            |
|        |     | 02    | none               | 01               | Delete selected user's telephone number according to priority number. User ID from 01  |
|        |     |       | nome               |                  | to 16                                                                                  |
|        |     | 03    | none               |                  | Delete telephone numbers of all users                                                  |
|        |     | 05    | 1                  | 4                | ARM/DISARM control modes: 0,1,2,3,4,5 see <u>11.3</u> chapter                          |
|        |     | 06    | 01                 | 01               | Periodicity of communication test in 24 hours. (from 00 am to 99), 00 – no test        |
|        |     | 00    |                    |                  | In the example test to users will be send each hour.                                   |
|        |     | 07    | 14:30#             | 15:55#           | Periodical test time format HH:mm#                                                     |
|        |     | 08    | 111111214          | 021111334        | Input IN1,IN2,IN3,IN4,IN5,IN6, IN7, IN8,IN9 modes                                      |
|        |     |       |                    |                  | (0-'delay',1-'interior',2-'instant',3-'24h',4-'silent',5-'fire')                       |
|        |     | 09    | 111112214          | 021111114        | Input IN1,IN2,IN3,IN4,IN5,IN6, IN7, IN8, IN9 types (0-NO type, 1-NC type, 2-EOL)       |
|        |     | 10    | 1111               | 0011             | Service messages: Arm, Disarm, Reset, Test (1-ON, 0-OFF)                               |
|        |     | -     |                    |                  | In the example service messages Reset and Test will be sent.                           |
|        | 456 | 11    | 111111111          | 000001011        | Input triggering: IN1,IN2,IN3,IN4,IN5,IN6, IN7,IN8,IN9                                 |
|        |     |       |                    |                  | (1-on, 0-off) In the event of example IN6 IN8 IN9 alarm will be activated.             |
|        |     | 12    | 111000011          | 101011010        | Input restores: IN1,IN2,IN3,IN4,IN5,IN6, IN7,IN8 (1-ON, 0-OFF)                         |
| TS     |     |       |                    |                  | In the example, inputs IN1, IN3, IN5, IN6, IN8, IN9 will be restored.                  |
| Z      | 123 | 01    | 41 11              | D "              |                                                                                        |
|        |     | 21    | Alarm I#           | Door#            | INI input name changing up to 16 symbols, the end symbol "#"                           |
|        |     | 22    | Alarm 2#           | PIR1 alarm#      | IN2 input name changing up to 16 symbols, the end symbol "#"                           |
|        |     | 23    | Alarm 3#           | PIR1 alarm#      | IN3 input name changing up to 16 symbols, the end symbol "#"                           |
|        |     | 24    | Alarm 4#           | Tamper.#         | IN4 input name changing up to 16 symbols, the end symbol "#"                           |
|        |     | 25    | Alarm 5#           | Ignition#        | IN5 input name changing up to 16 symbols, the end symbol "#"                           |
|        |     | 26    | Alarm 6#           | Siren#           | IN6 input name changing up to 16 symbols, the end symbol "#"                           |
|        |     | 27    | Alarm 7#           | Siren#           | IN7 input name changing up to 16 symbols, the end symbol "#"                           |
|        |     | 28    | Low Battery#       | Battery#         | IN8 input name changing up to 16 symbols, the end symbol "#"                           |
|        |     | 29    | Low Temperature#   | Low Temp#        | IN9 temperature alarm name changing up to 16 symbols, the end symbol "#"               |
|        |     |       |                    |                  |                                                                                        |
|        |     | 31    | Restore 1#         | Restore 1#       | IN1 input restore name changing up to 16 symbols, the end symbol "#"                   |
|        |     | 32    | Restore 2#         | Restore 2#       | IN2 input restore name changing up to 16 symbols, the end symbol "#"                   |
|        |     | 33    | Restore 3#         | Restore 3#       | IN3 input restore name changing up to 16 symbols, the end symbol "#"                   |
|        |     | 34    | Restore 4#         | Restore 4#       | IN4 input restore name changing up to 16 symbols, the end symbol "#"                   |
|        |     | 35    | Restore 5#         | Restore 5#       | IN5 input restore name changing up to 16 symbols, the end symbol "#"                   |
|        |     | 36    | Restore 6#         | Restore 6#       | IN6 input restore name changing up to 16 symbols, the end symbol "#"                   |
|        |     | 37    | Restore 7#         | Restore 7#       | IN7 input restore name changing up to 16 symbols, the end symbol "#"                   |
|        |     | 38    | Battery Restore#   | Battery Restore# | IN8 input restore name changing up to 16 symbols, the end symbol "#"                   |

| 39  | Temp Restore# | Temperature Res#  | IN9 temperature restore name changing up to 16 symbols, the end symbol "#"            | ] |
|-----|---------------|-------------------|---------------------------------------------------------------------------------------|---|
| 40  | Out1 ON#      | Out3 ON #         | Out 1 output activation text changing up to 16 symbols, the end symbol "#"            | - |
| 40  | Out2 ON#      | AC ON#            | Out? output activation text changing up to 16 symbols, the end symbol "#"             | - |
| 41  | Out2 ON#      | Light ON#         | Out2 output activation text changing up to 16 symbols, the end symbol " $\#$ "        | - |
| 42  | Out4 ON #     | Siren on#         | Out output activation text changing up to 16 symbols, the end symbol " $\pi$          | 0 |
| 43  | Out1 OFF#     | Heater OFF##      | Out1 output deactivation text changing up to 16 symbols, the end symbol "#            | 0 |
| 44  | Out1 OFF#     |                   | Out? output deactivation text changing up to 16 symbols, the end symbol "#            | - |
| 45  | Out2 OFF#     | Light OFF #       | Out2 output deactivation text changing up to 16 symbols, the end symbol "#"           | - |
| 40  | Out4 OFF #    | Siren off#        | Out5 output deactivation text changing up to 16 symbols, the end symbol "#"           | - |
| 4/  | Out4 OFT #    | Sileir oli#       | OUT1 OUT2 OUT2 OUT4 output states: 1 Inverted 0 Normal                                | - |
| 48  | 0000          | 1111              | Example outputs OUT1 OUT2 OUT3 OUT4 are inverted                                      |   |
|     |               |                   | Description of output Out1 Out2 Out3 Out4 operation algorithm                         | - |
|     |               |                   | 0_CTRL 1_SIREN 2_BUZZER 3_ARM state 4_Zones OK 5_Elash                                |   |
| 49  | 0000          | 1024              | In the above example OUT1 will operate in sizen mode: OUT2 – for remote control:      |   |
|     |               |                   | OUT3 = to connect huzzer (BUZZER) OUT4. Zones OK                                      |   |
|     |               |                   | 1-OUT1 2-OUT2 3- OUT3 4- OUT4 Change state of selected OUT output. Output             |   |
| 50  | none          | 1                 | state: changes every time after sending command code. Explanation see below the table |   |
| 51  | none          | 0 or 1            | Activates or deactivates OUT1 output 0 - deactivates 1 - activates                    | - |
| 52  | none          | 0 or 1            | Activates or deactivates OUT2 output, 0 - deactivates, 1 - activates                  | 1 |
| 52  | none          | 0 or 1            | Activates of deactivates OUT2 output: 0 – deactivates, 1 - activates                  | 1 |
| 55  | none          |                   | Activates or deactivates OUT3 output, 0 – deactivates, 1 - activates                  | - |
| 54  | none          | 0 01 1            | Activates of deactivates 0014 output, 0 – deactivates, 1 - activates                  | - |
| 59  | none          | 0 or 1            | ARM/DISARM command. 0 – DISARM the security system, 1 - ARM the security system       |   |
|     |               |                   | Command to enter new user for remote control via short call. Command parameters:      | 1 |
| 60  | none          | TelNo#001#000100  | User telephone number, end symbol #, user ID number from 001 to 400, #, dial action 0 |   |
|     |               |                   | - off or 1 - on, sequence OUT1.OUT2.OUT3.OUT4.ARM/DISARM.MIC                          |   |
|     |               |                   | Delete selected user's telephone number according to ID number. User ID from 001 to   | 1 |
| 61  | none          | 001               | 400                                                                                   |   |
| 62  | none          |                   | Delete all telephone numbers of remote control users from 001 to 400                  | 1 |
|     |               |                   | 0- to turn off iButton keys association mode                                          |   |
| (2) |               | 1                 | 1- to associate new iButton keys                                                      |   |
| 03  | none          | 1                 | 2- to delete touched iButton keys                                                     |   |
|     |               |                   | 3- to delete all iButton keys                                                         |   |
|     |               |                   | Send via SMS a part of information regarding configurations of the module:            |   |
|     |               |                   | 1. 0512 command code parameters will be sent;                                         |   |
|     | none          |                   | 2. 2128 command code parameters will be sent;                                         |   |
|     |               |                   | 3. 3138 command code parameters will be sent;                                         |   |
| 80  |               | 1                 | 4. 4049 command code parameters will be sent;                                         |   |
|     |               |                   | 5. to make a request about output states (Out 1 – Out 4);                             |   |
|     |               |                   | 6. test request;                                                                      |   |
|     |               |                   | 7. system state request. input/output states will be sent along with current state    |   |
|     |               |                   | of the system (ARM/DISARM).                                                           |   |
|     |               |                   |                                                                                       |   |
| 00  | 102456        | 654221            | To change installer's (INST) code (recommended to change before applying the module   |   |
| 90  | 125450        | 034321            | in operation)                                                                         |   |
| 91  | 123456        | 948921            | To change user's (USER) code (recommended before applying the module in operation)    |   |
| 92  | none          | none              | The module reset (Reset) by using SMS message                                         | 1 |
|     |               |                   | Time format of the module: dd/MM/yyyy HH:mm                                           | 1 |
|     |               |                   | dd - day of the month 1-31                                                            | 1 |
| 02  | none          | 31/12/2010#23:55# | MM-month 1-12                                                                         |   |
| 95  |               |                   | yyyy -year                                                                            |   |
|     |               |                   | HH-hours 0-23                                                                         |   |
|     |               |                   | mm- minutes 0-59                                                                      |   |

Examples of typical programming messages:

1. Programming of users telephone numbers to send SMS and to make a call:

## INST123456 01 37011111111#01

- 123456 installer's code;
- space character
- 01- command code (programming of users' numbers);
- space character
- user's telephone number without (+) comprised of country code, operator's code and user's telephone number. the end symbol #;
- 01- user ID number 01-16 In this example the telephone number of 1st user is entered.

After the telephone number has been entered all events of the security system will be sent to a user. Optional events to be send may be selected only when configuring via USB.

2. It is possible to delete telephone numbers one by one according order of priority or all 16 numbers at once:

## INST123456 02 15

INST123456 02 15 Delete user's telephone number whose ID number is 15. It is possible to select from 01 to 16.

## INST123456 03

INST123456 03 Delete all 16 users' telephone numbers.

3. To enter user's telephone number for remote control via short call:

| INST123456 60 3701111111#001#000100 |   |
|-------------------------------------|---|
|                                     | i |

- 123456 installer's code;
- space character
- 60 command code (programming of users' telephone numbers for remote control via short call);
- space character
- 3701111111# user's telephone number without (+) comprised of country code, operator's code and user's telephone number. the end symbol #;
- 001- user ID number; from 001 to 400; In this example the telephone number of 1st user is entered; the end symbol #;
- 000100 What actions should be done after making call to a user. Sequence from the left to the right: OUT1,OUT2,OUT3,OUT4 ,ARM/DISARM,MIC 0 active functions, 1- non-active function. In the example, the function ARM/DISARM is selected.
- 4. Delete user's for remote control via short call telephone number according to ID number or all numbers at once:

INST123456 61 001 ;Delete user's telephone number whose ID number is 001. It is possible to select from 001 to 400.

INST123456 62 ; Delete all numbers of remote control users from 001 to 400.

5. Inputs programming

INST123456 11 00000111 12 01101111 80 1

- 123456 installer's code;
- space character
- 11 command (see table 19-1)
- space character
- 00000111 used inputs are calculated from the left to the right. IN1, IN2, IN3, IN4, IN5 alarms are disabled and IN6,IN7, IN8 alarms are enabled.
- space character
- 12 command (see table 19-1)
- space character
- 01101111 IN1, IN4 restores are disabled, IN2, IN3, IN5, IN6, IN7, IN8 restores are enabled.
- space character
- 80 command (see table 19-1)
- space character
- 1 will send command code 05-12 parameters back to SMS sender.

More input parameters may be changed via USB.

6. Programming of input names:

INST123456 21 Alarmluggage# 22 Alarmcapote# 23 Alarmdoor# 80 2

Output names programming

INST123456 40 37011111111#01 43 ignition off.# 80 4

- 123456 installer's code;
- space character
- 40 command (see table 19-1)
- space character
- "ignition on.#" name of output state when ignition is on.
- 43 command (see table 19-1)
- space character
- "ignition off#" name of output state when ignition is off.
- space character
- 80 command (see table 19-1)
- space character
- 4 will send 40-49 parameters of command codes.

## 7. Programming of output parameters:

## INST123456 48 1010 49 1053 80 4

- 48 command outputs inversion (see table 19-1)
- space character
- 1010 OUT1 inverted, OUT2 normal, OUT3 inverted., OUT4 normal.
- space character
- 49 command description of operation output algorithm (see table 19-1)
- space character
- 1053– OUT1 siren, OUT2 remote control, OUT3 light signalling device (FLASH), OUT4 ARM state.
- space character
- 80 command (see table 19-1)
- space character
- 4 will send 40-49 parameters of command codes.
- 8. Module control modes (ARM/DISARM) see chapter see <u>11.3</u> ARM/DISARM by using Touch input chapter.

## INST123456 05 1

- 123456 installer's code;
- space character
- 05 command (see table 19-1)
- space character
- 1 ARM/DISARM mode see chapter see <u>11.3</u> ARM/DISARM by using Touch input chapter.

| Beginn<br>ing | Password | Command<br>code. | Command<br>parameters<br>default<br>settings | Possible commands | Clarifications                                                                                                    |
|---------------|----------|------------------|----------------------------------------------|-------------------|----------------------------------------------------------------------------------------------------|
|               |          | 50               | none                                         | 1.2 3.4           | 1-OUT1, 2-OUT2, 3- OUT3, 4- OUT4. Change state of selected OUT output. Output state: changes every time after sending command code. Explanation see below the table. |
|               |          | 51               | none                                         | 0 or 1            | Activates or deactivates OUT1 output. 0 - deactivates, 1 - activates                                                                                                 |
|               |          | 52               | none                                         | 0 or 1            | Activates or deactivates OUT2 output. 0 - deactivates, 1 - activates                                                                                                 |
|               |          | 53               | none                                         | 0 or 1            | Activates or deactivates OUT3 output. 0 - deactivates, 1 - activates                                                                                                 |
| USER          | 123456   | 54               | none                                         | 0 or 1            | Activates or deactivates OUT4 output. 0 - deactivates, 1 - activates                                                                                                 |
|               |          | 58               | none                                         | 1.2 3.4           | 1,2,3,4 - selectable output number                                                                                                    |
|               |          |                  |                                              | #                 | #- delimiter                                                                                                    |
|               |          |                  |                                              | Time in seconds   | Time                                                                                                    |
|               |          |                  |                                              | #                 | #- delimiter                                                                                                    |
|               |          | 59               | none                                         | 0 or 1            | ARM/DISARM command. 0 – DISARM the security system, 1 – ARM the security system                                                                                      |

19-2 Table of users codes.

|  | 80 | none | 1,2,3,4,5,6,7     | <ul> <li>Send via SMS a part of information regarding configurations of the module:</li> <li>1. 0112 command code parameters will be sent;</li> <li>2. 2128 command code parameters will be sent;</li> <li>3. 3138 command code parameters will be sent;</li> <li>4. 4049 command code parameters will be sent;</li> <li>5. to make a request about output states (Out 1 – Out 4);</li> <li>6. test request</li> <li>7. System state request. will send information on input/output states and system state (ARM/DISARM)</li> </ul> |
|--|----|------|-------------------|----------------------------------------------------------------------------------------------------|
|  | 93 | none | 31/12/2010#23:55# | Time format of the module: dd/MM/yyyy HH:mm<br>dd - day of the month 1-31<br>MM-month 1-12<br>yyyy -year<br>HH-hours 0-23<br>mm- minutes 0-59                                                                                                    |

#### Outputs control via SMS messages:

Output states of the module may also be controlled via SMS messages. Let's assume that vehicle ignition should be blocked, thus the first output should be connected to ignition blocking relay. For outputs control the following commands are used: 50,51,52,53, 54,58

Command "50" changes (inverts) state of selected output. When this command is being sent, output state is being changed, i.e. if output has been deactivated, it is activated and vice versa.

51, 52, 53.54 commands sets preferred output state: if 0 is being sent, the output is being deactivated; if 1 -the output is being activated.

50 and 51, 52, 53.54 commands performs the same action, i.e. changes output states. The user may use command, which are the more convenient for him.

58 command changes the state of selected output for set time limit.

If you wish to change (invert) OUT1- OUT4 states and to receive information about output states, the following message should be sent:

## USER123456 50 1 50 3 80 5

- 123456 user code
- space character
- 50 to change state of selected output;
- space character
- 1 to change state of first output OUT1;
- space character
- 50 to change state of selected output;
- space character
- 3 to change state of third output OUT3;
- space character
- 805 command to send SMS about output states. This command is not necessary.

If you wish to activate OUT1 and to deactivate OUT2:

#### USER123456 51 1 52 0 80 5

- 123456 user code
- space character
- 51- set OUT1 state;
- space character
- 1 deactivated output;
- space character
- 52- set OUT2 state;
- space character
- 0 deactivated output;
- space character
- 80 5 command to send SMS about output states. This command is not necessary.

#### Output control by selecting trigerring time interval:

## USER123456 58 1#48# USER123456 58 2#5#

(enable OUT1 for 48 seconds)

(enable OUT2 for 5 seconds)

- 123456 user code
- space character
- 58 command (see table 19-1)

- space character
  - 1 enable OUT1 output (1-OUT1, 2-OUT2, 3-OUT3, 4-OUT4);
- #
- 48 Output triggering time limit set for 48 seconds. After time limit of 48 seconds OUT1 will be disabled automatically;
- #

ARM/DISARM of the security system via SMS message:

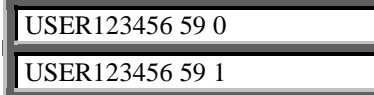

DISARM the security system ARM the security system

It is possible to download test of the module (control message) according to request command:

#### USER123456 80 6

- 123456 user code
- space character
- 80- information request command (see table 19-1)
- space character
- 6 command (test request)

Upon sending command SMS (USER123456 80 6) test message will be sent to the number, from which SMS message has been sent.

Below see the example of received test SMS message:

#### Clarifications:

| Signal strength:          | Numerical values of communication signal level. |
|---------------------------|-------------------------------------------------|
| Corresponds the following | meanings (according GSM telephone):             |

0- very weak signal (communication loss limit);

1...5 - very weak signal (correspond to one bar on the monitor of a mobile phone);

6...9 - satisfied signal (correspond to two bars on the monitor of a mobile phone);

10...14 - good signal (correspond to three bars on the monitor of a mobile phone);

 $15 \ \text{and} \ \text{more} \ - \text{excellent} \ \text{signal}$  (corresponds to four bars on the monitor of a mobile).

Voltage: Voltage of car battery or other power supply source the module is connected to.

Temperature Res# temperature sensor's showings (C or F).

#### IMEI: IMEI number of GSM modem.

HW: hardware version

SW: software version.

#### System state request according to the command:

## USER123456 80 7

- 123456 user code;
- space character
- 80 command (see table 19-1)
- space character
- 7 command (system state request)

The module will sent two part message to the number the SMS was sent from.

Below you will see the example of received SMS message following request command (USER123456 80 7):

The first of two SMS:

| System voltage:<br>State:ARM                           | (Clarification: system state)                                                                                                    |
|--------------------------------------------------------|----------------------------------------------------------------------------------------------------|
| Inputs:<br>In0: Door closed.                           | (Clarification: state of the first input)                                                                                            |
| In1: FIRTOK .<br>In2: PIR2 OK.<br>In3:MicrowaveRestore | (Clarification: state of the second input)<br>(Clarification: state of the third input)<br>(Clarification: state of the forth input) |

--Test--Signal strength: 17 System voltage: 13.16V Temperature Res# +26.1 C IMEI: 356895030001799 HW:GTalarm SW:GTALARMv1 100801 The second of two SMS:

| Inputs:             |                                                        |
|---------------------|--------------------------------------------------------|
| In5:Ignition OFF .  | (Clarification: state of the sixth input)              |
| In6:Siren OFF .     | (Clarification: state of the seventh input)            |
| In7:Batery restore. | (Clarification: state of the eighth input)             |
| In8:Temp restore .  | (Clarification: state of the ninth input)              |
| Output states       |                                                        |
| Out1 OFF#           | (Clarification: state of the first controlled output)  |
| Out2 OFF .          | (Clarification: state of the second controlled output) |
| Out3 OFF .          | (Clarification: state of the third controlled output)  |
|                     |                                                        |

The module is considered to be installed properly and communication is reliable, if all messages and calls are received properly and all user command are being executed properly.

#### 19.3. Configuration of the module via PC

The module may be configured and tested via PA by using standard miniUSB cable. This configuration is being performed by using the software "SERA", which you may download at <u>www.topkodas.lt</u>. More info about the module configuration by using SERA program see SERA description.

| SERA - [GTALARM configur                                                                                                    | ation]                                                                                                    |
|----------------------------------------------------------------------------------------------------|----------------------------------------------------------------------------------------------------|
| GTALARM Configuration                                                                                                    |                                                                                                    |
| System Options<br>GSM Communications<br>USERS&Remote Control<br>Outputs<br>Service SMS Text<br>Custom SMS Text<br>Testing and Diagnostic | System Options<br>GSM Alarm - Access Control Security System<br>Installer Password (6 symbols) Auto - reARM<br>User Password (6 symbols) Siren Peep on ARM/DISARM<br>Temperature Scale Celcius |
|                                                                                                    | ARM/DISARM Method Button Access ID On Touch Input                                                                                                    |
|                                                                                                    | COM3 Disconnected GTALARM v1 101106                                                                                                    |

#### 19.4. Installation of the product and connection diagram

The module should be installed in such way to ensure GSM communication. It is necessary to properly select place for GSM antenna. GSM antenna can not be hidden deeply in metal constructions to prevent GSM communication screening. GSM antenna should be mounted as fa as possible from electronic sensors, shock, microwave, microphone, temperature sensors etc., because GSM electromagnetic field may disturb operation of sensors or other electronic devices.

We are not liable for disturbances related with your GSM communication service provider.

Connection diagram is available in the annex, however other connections versions are also possible. Fuses are necessary.

In order to check operation of the module it is necessary to activate used sensors, door, PIR sensor etc. and to observe their operation. The user should receive messages a about alarmed zones (depending on programming). If SMS messages have not been received, please check GSM communication and whether the module is configured properly by sending 80 command with 1,2,3,4,5,6,7 parameters. We recommend to check configurations of the module and test with the software SERA.

The module is considered to be equipped properly and communications is reliable, if all sent SMS and calls are properly received as well as all user commands are being performed.

#### 19.5. Installation and control of the module when using in line with other security systems.

GTCOM module may be used in remotely connecting other security system. The security system should have input to arm/disarm the security system. For this purpose selected GTCOM output should be connected to the input of the security system. And to carry out these setting:

- To include user's telephone number into Remote Users table.
- To select ARM/DISARM
- To select ARM state under Our Definition in Outputs table
- To select Pulse or Steady and time.

Also it can be done like when connecting the control panel from the keyboard, GTCOM module would be controlled (ARM/DISARM) The following is necessary:

- To set PGM function ARM/DISARM
- To connect PGM of the control panel with GTCOM touch input.
- To set Touch input control in terms of level and pulse depending on type of the signal being generated by PGM of the control panel.

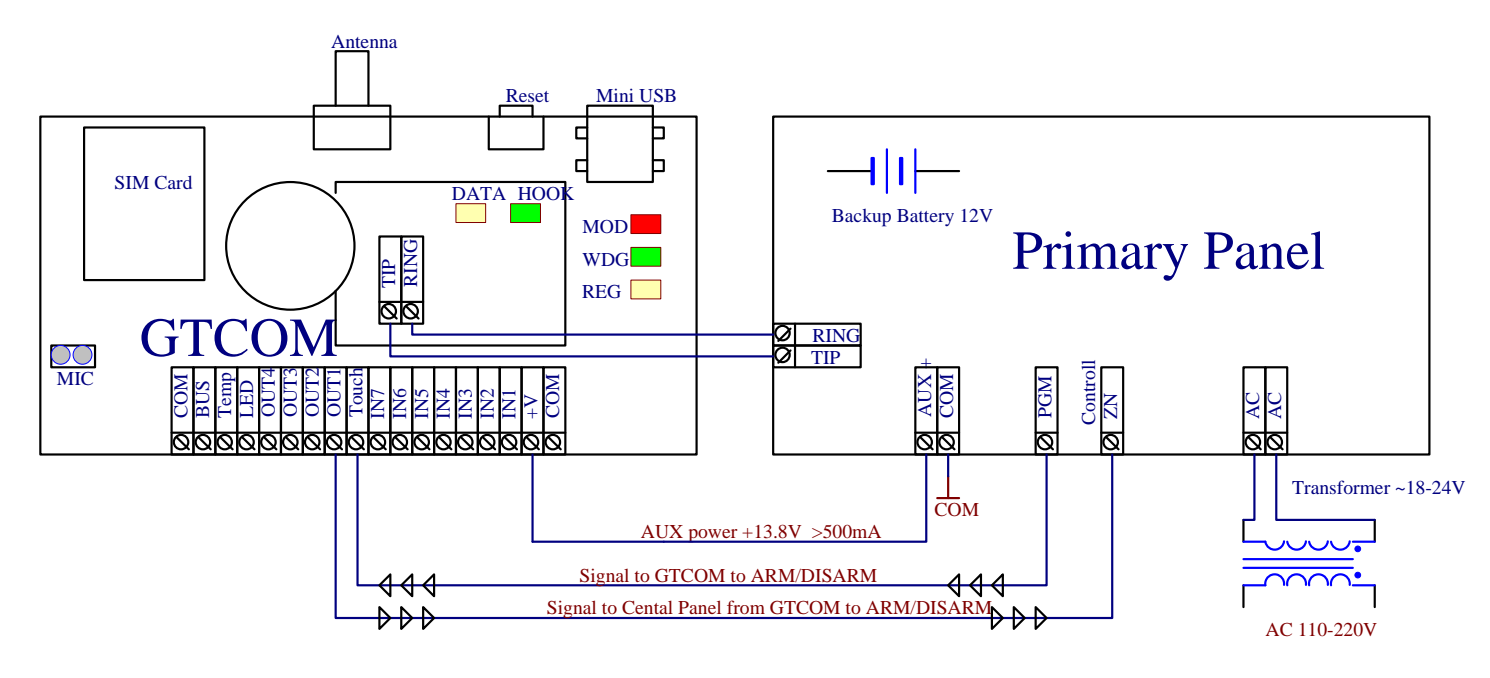

#### 19.6. Mounting instruction and connection diagram of security system for premises

It is recommended to use standard motion, fire, glass breaking sensors. For powering of sensors we recommend to use standard 6-8 wires cable for, designed for installation of security system. For sound signalling we recommend to use siren DC12V up to 1500mA. It is recommended to connect the siren to the system by using 2x0,75 sq. mm double insulation cable.

It is possible to supply the security system from stabilized power supply source 10-15V and not less than 1,5A. It is necessary to calculate max current of power supply. The current of the alarm system is the current used by sensors, relays, siren and other devices. It is most convenient to use power supply source applied for power supply of security systems with the option to connect backup lead battery. It is recommended to mount remote control relays into sockets. Sockets may be easily fixed in metal box. It is necessary to select relays according to preferred voltage and current.

Auxiliary BUZZER is recommended to be installed inside the premises not far from the entrance. Buzzer operates together with the main siren also when the system starts calculating the time to leave the premises and the time till alarm response of the security system after entering the premises (see clause 7.1). It is possible to use buzzer of Hitpoint PB12N23P12Q or similar modified piezoelectric 12V DC, 150mA max Buzzer.

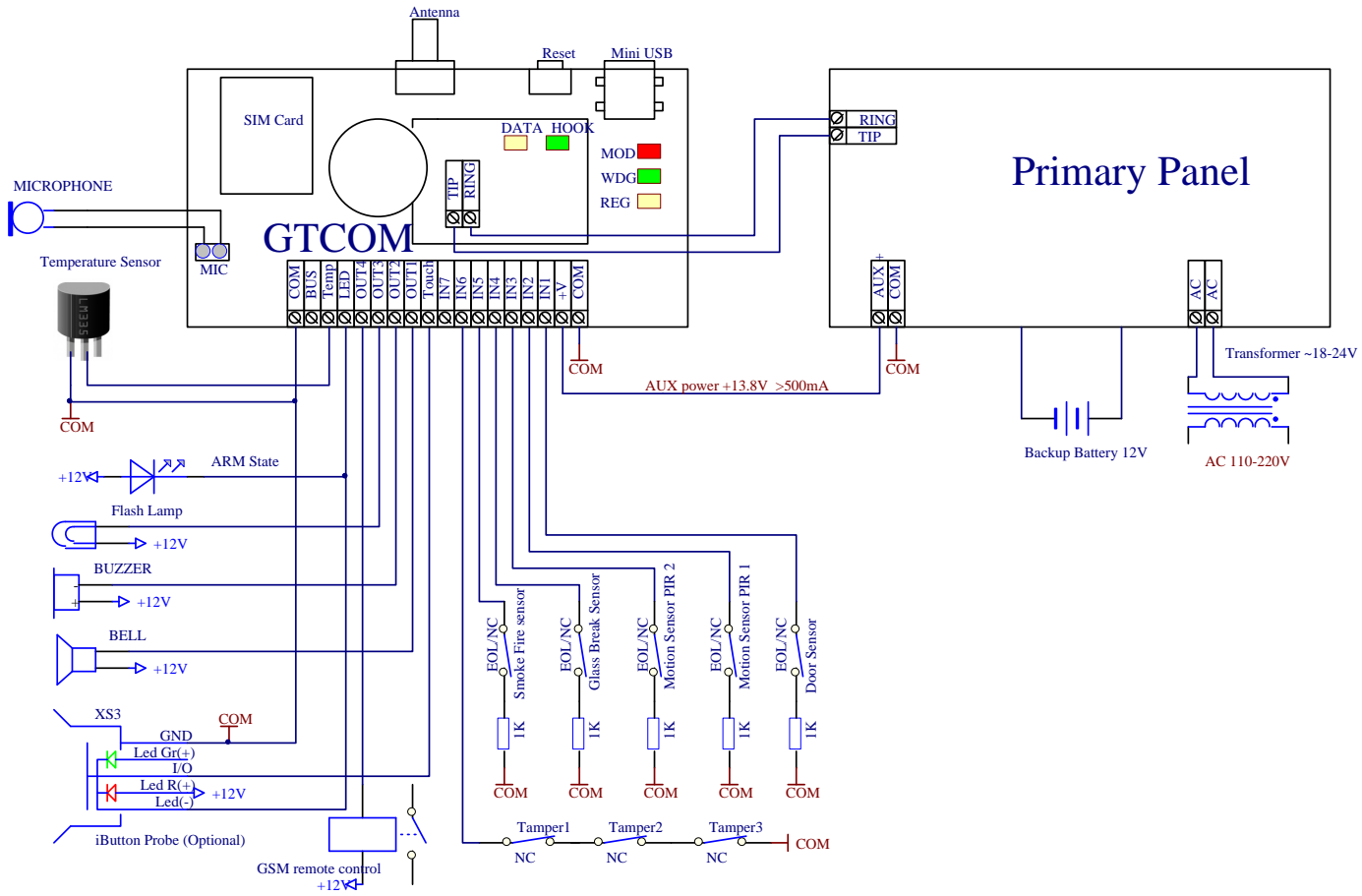

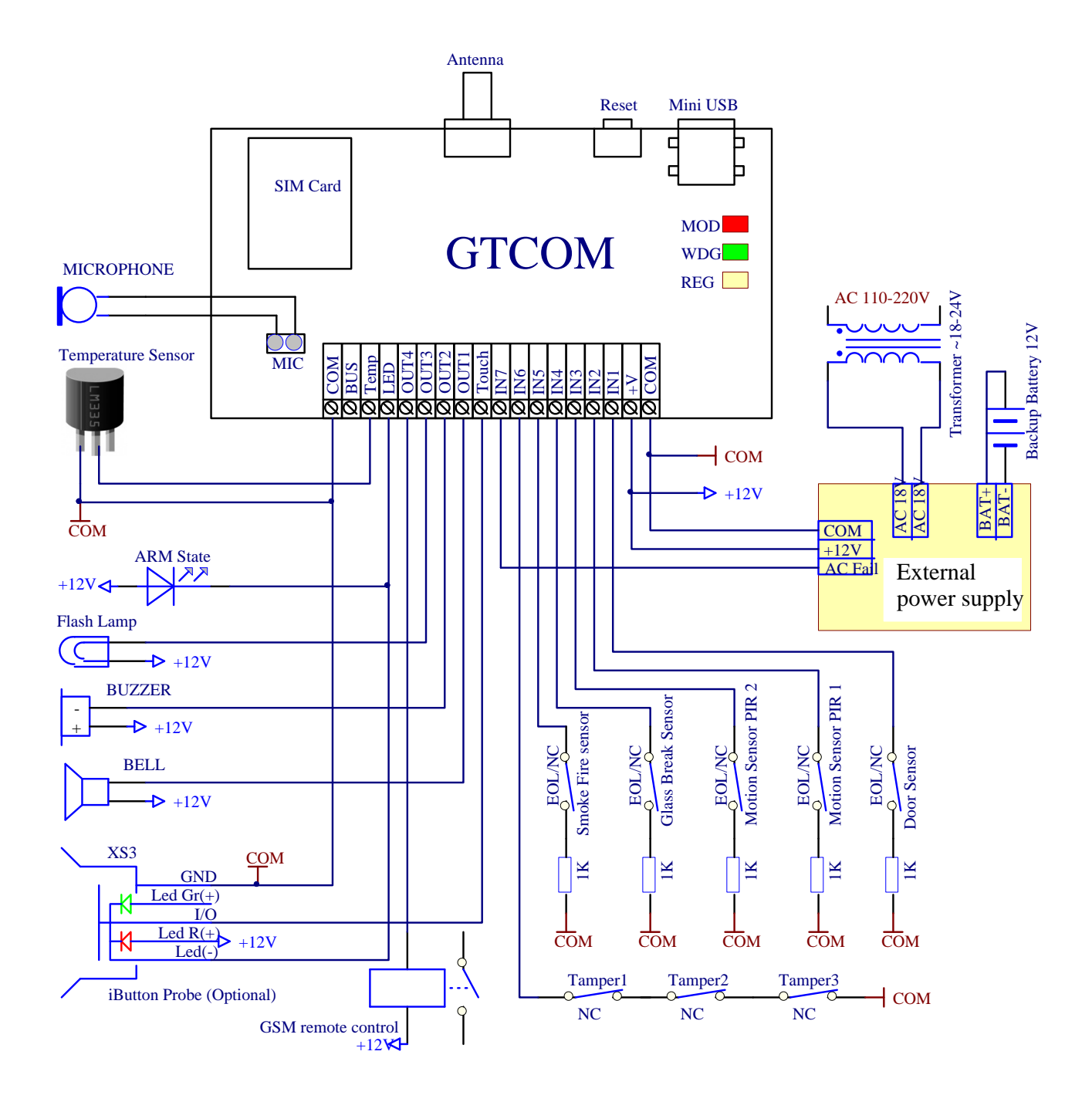

The module configuration blank sample for this diagram you will find after installing configuration program SERA, located in the directory "ConfigTemplates". File name: GTCOM\_v1\_House\_Office\_Alarm.tcfg

#### 19.7. Premisses automation, temperature controller installation and connection diagram

Preparation of the module for operation by using configuration software (pictures and the more detailed info are available in SERA description):

- Define parameters of the outputs. Output state SMS text, output operation description (OUT definition) "CTRL/SMS/DIAL", state type (State mode)- Steady. If necessary output operation might be inverted.
- In the GSM communication window parameters of the users to send SMS and DIAL should be set. Also check boxes should be checked to send SMS and DIAL to a user about temperature alarms.
- In GSM remote control window telephone numbers of users, who will be able to control selected outputs via free short call, should be entered.
- On The "Temperature Controller Settings" window, set the cooler device temperature control settings:
  - Cooling temperature value "High temperature"
    - Cooling hysteresis
    - Select cooler control output (OUT1-OUT4) or disable, if cooler device is not used.
    - $\circ$  Determine the temperature value at which will be sent an SMS overheat temperature alarm
  - Determine the temperature at which the value will be sent an SMS temperature alarm
  - If you want to receive overheat alarm, need to check box "Enable"

• Similar settings are done with heater control options.

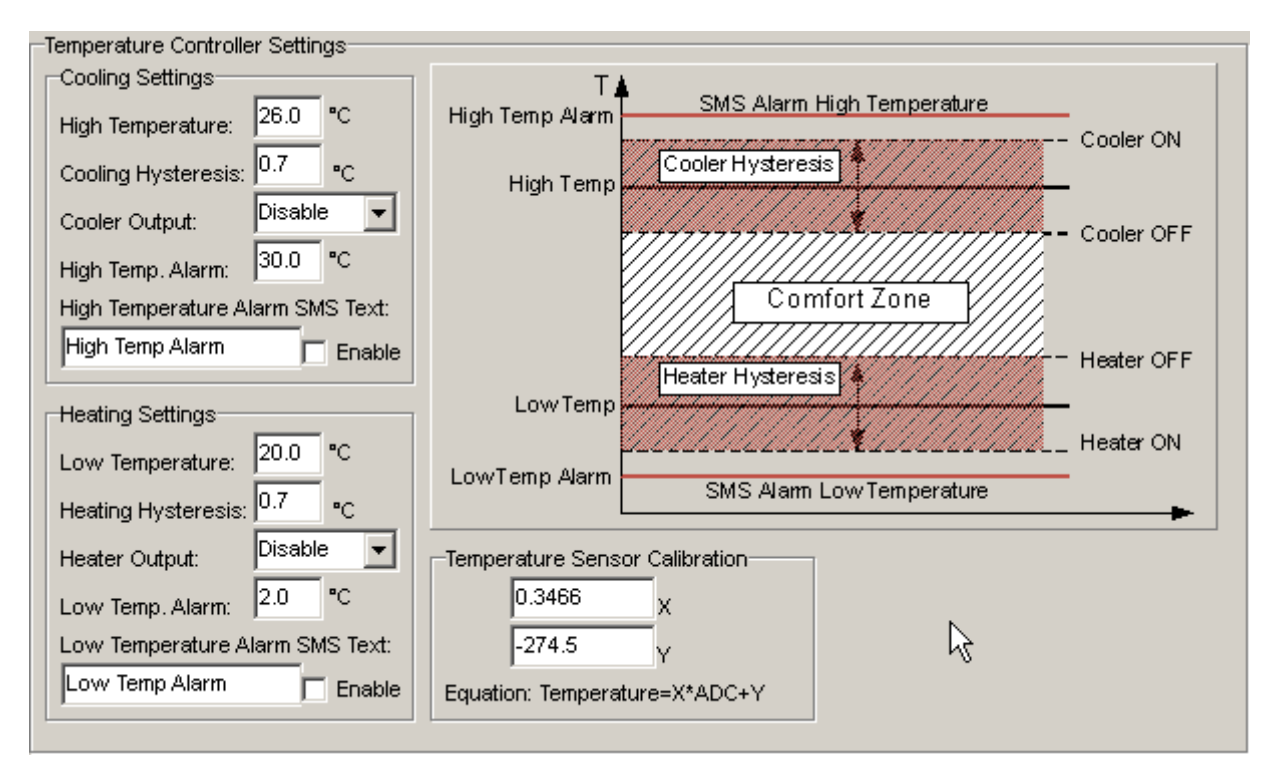

In order to control big power alternating current equipment, it is comfortable to use solid state relays.

Standard AC/DC adapter with the voltage 10V-14V and current >=1A might be used to powering the module.

 $\Lambda$ 

Attention! AC equipment can not be connected directly to the module. It is necessary to use a special relays or other methods, which are in compliance with electrical safety requirements.

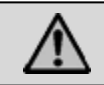

Attention! When controlling devices from the AC network, it is necessary to follow all electrical safety requirements.

Module connection scheme to control heating or cooling equipment:

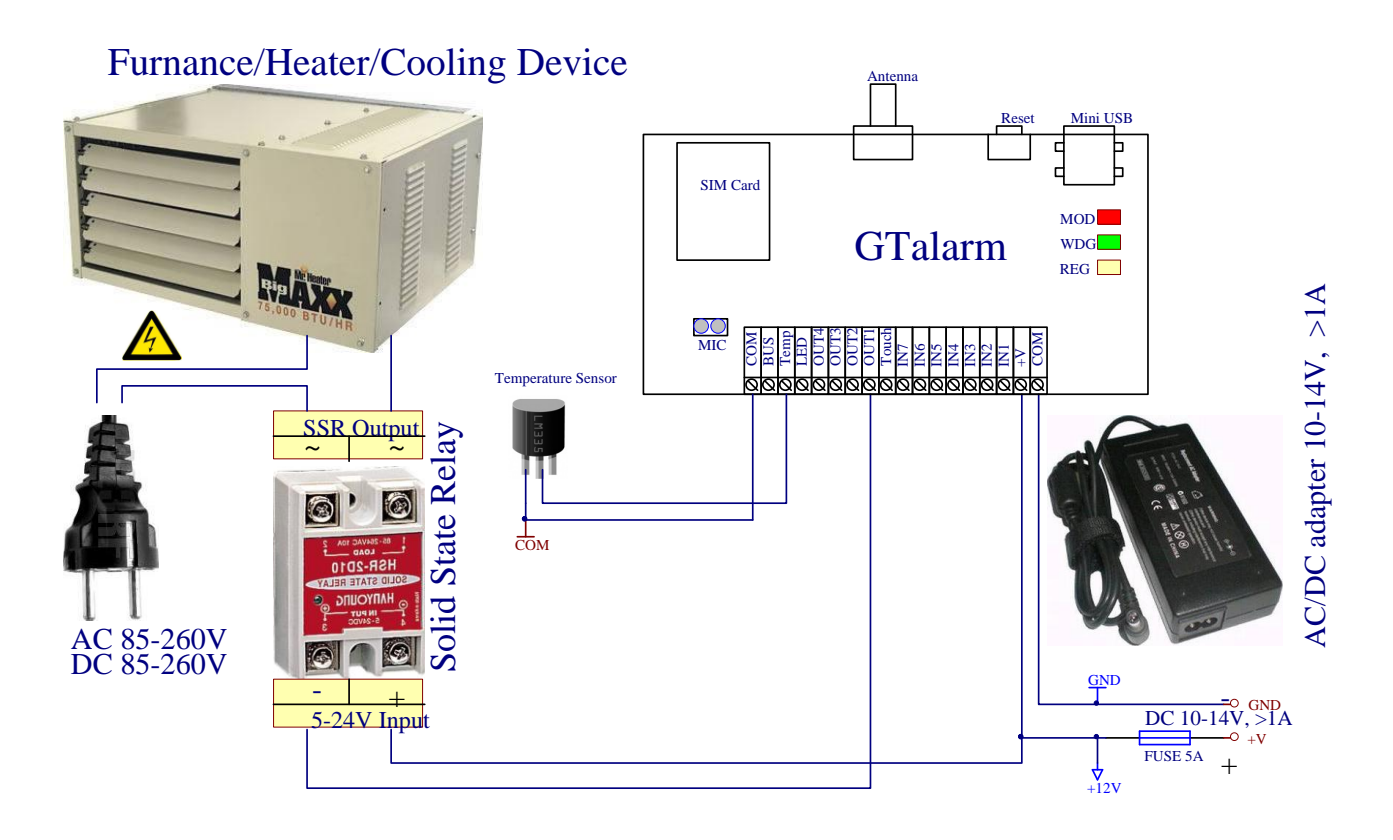

#### 19.8. Testing and diagnostics

Diagnostics and testing of the module may be performed via USB port with software SERA. The software will show system input, output, GSM states in real time. Thus it would be easier to evaluate whether the module operates as appropriate.

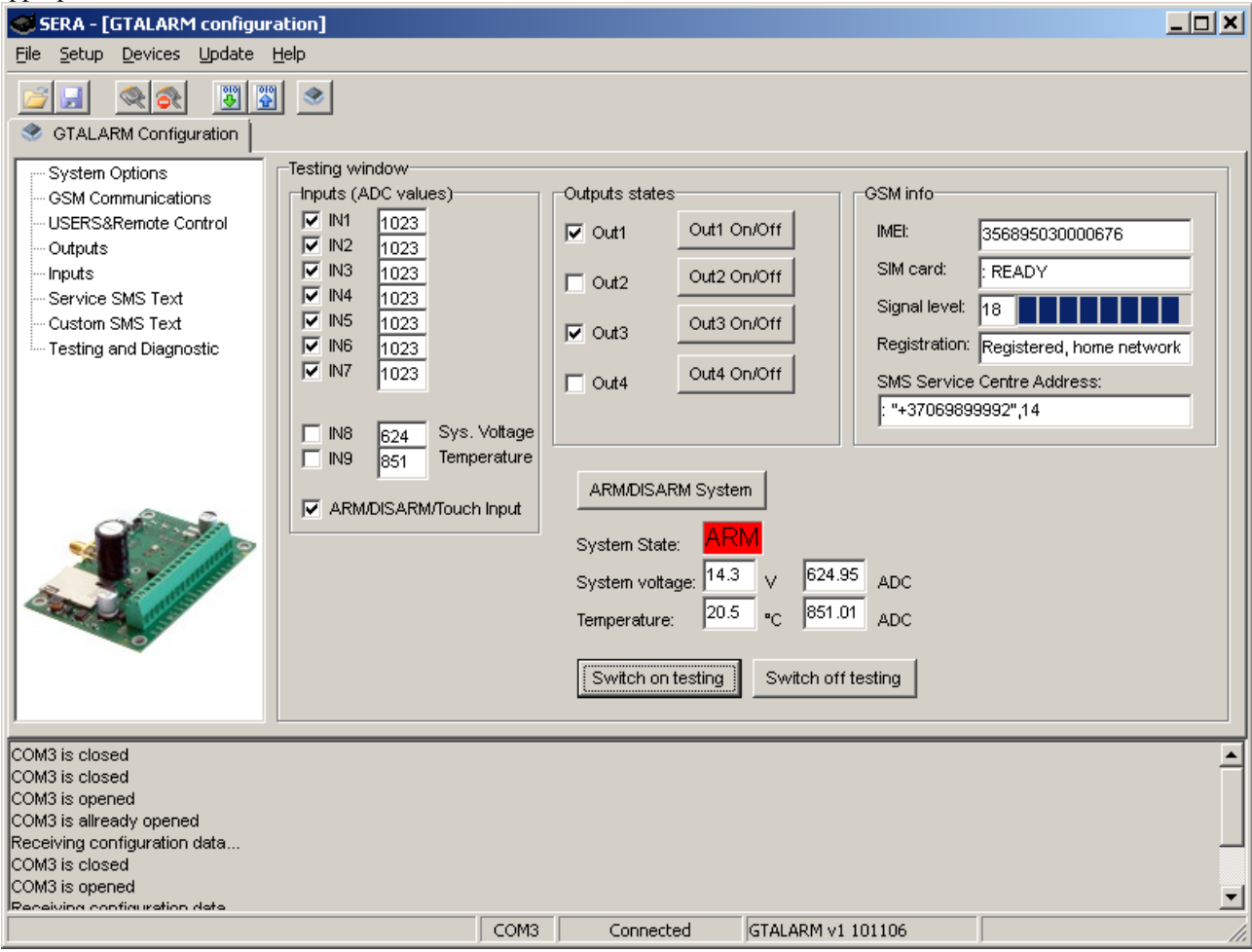

## 20. Software updating

Updating of firmware version should be performed via PC. The following is necessary:

- mini-USB configuration cable,
- configuration software "SERA", •
- the new software version, which may downloaded at <u>www.topkodas.lt</u>. More about software updating process see user manual of the software "SERA".

## Annexes

1. Annex.